2018-05-04

# 你是否因为没有找到想要唱的歌曲而烦恼呢?

想要的歌曲找不到?

想唱的新歌找不到? 最新最潮的歌曲没有? 歌库里没有想要的歌曲,网上找也找不到?求人也求不到? 与其大海捞针地寻找,不如用最直接的方法!自己制作吧! 是否听上去有点不实际? 其实不是!一点也不难! 不需专业的知识,更不需要一分一毫! 下面就立即为您讲解制作方法!

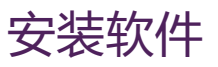

在进行制作前需要先安装几个需要使用到的软件,下列软件皆为
 不收费的免费应用软件,无需任何所谓破解的复杂步骤,更不需要
 用任何一分钱,主要用到的软件就下列5个。

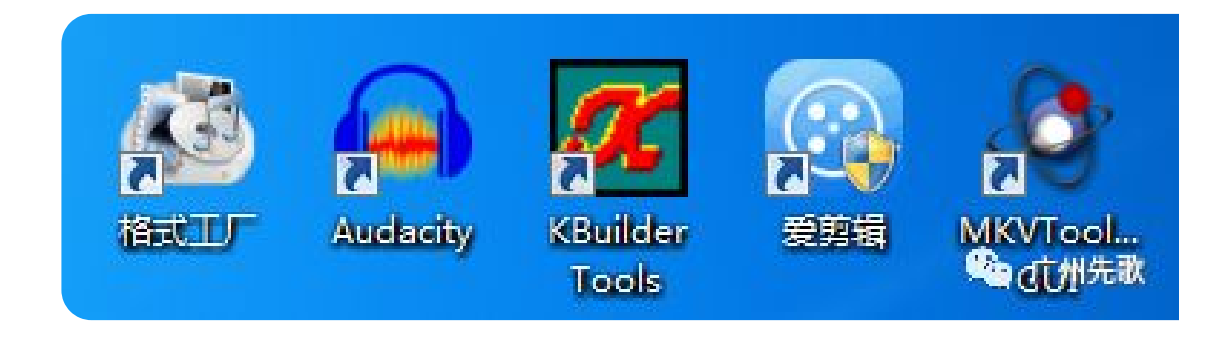

下面我们就先开始安装需要用到的软件!

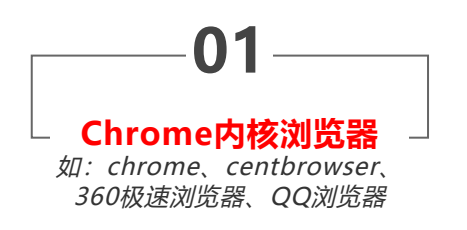

使用方式

安装**chrome浏览器Flash视频下载插件**(如: Flash Video downloader、Fvd downloader 等等)下载网上Flash 视频MV使用。

通过chrome浏览器使用相关的下载插件,我们便可以很简单地下载我们想要的MV视频。

安装好浏览器后,在浏览器的应用市场搜索如: Flash Video downloader、Fvd downloader 等的flash视频下载插件。

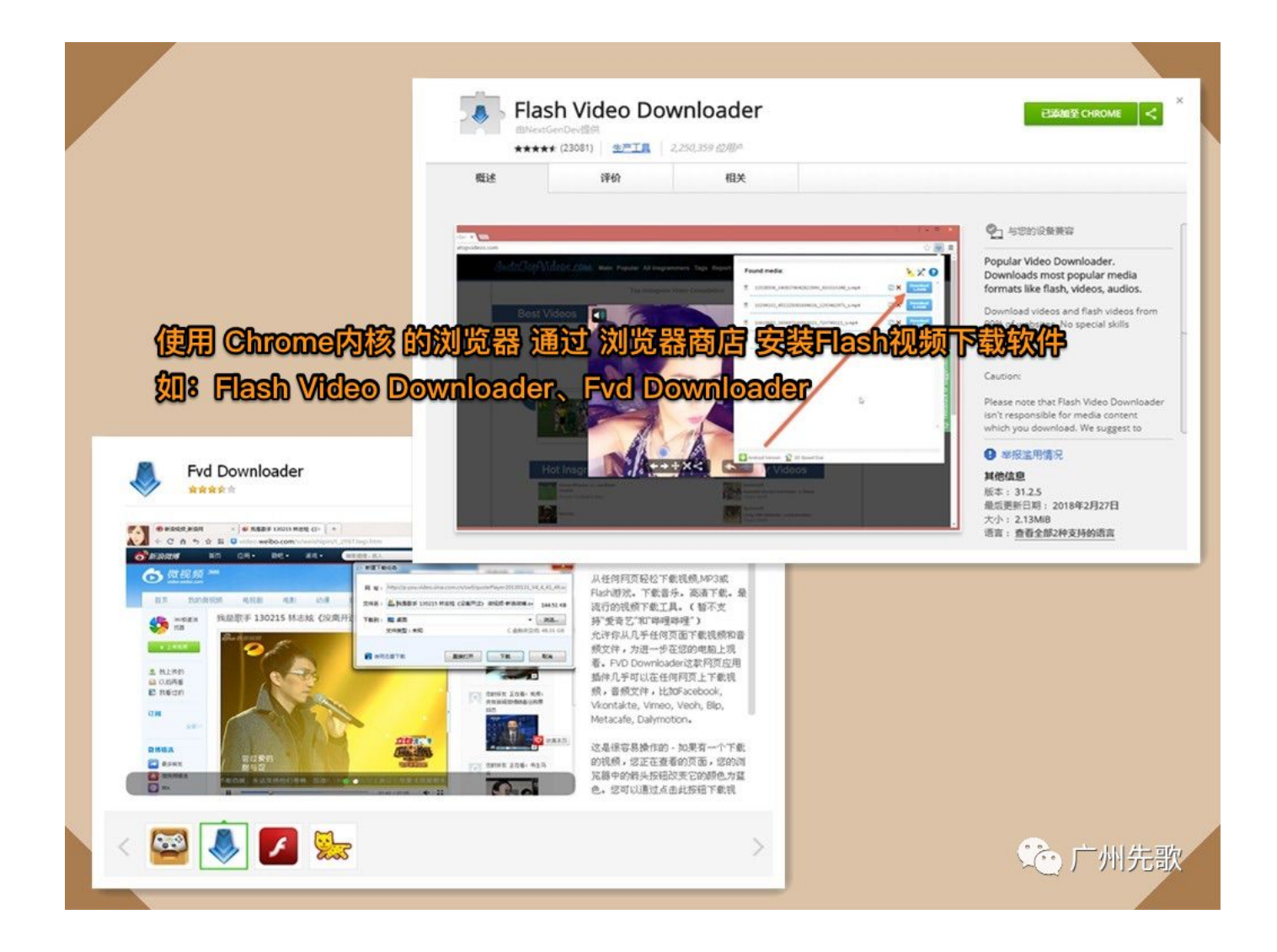

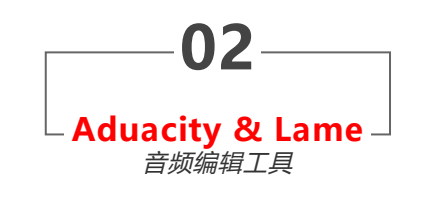

下载地址

Aduacity 下载地址: https://www.audacityteam.org/download/windows/ Lame for Windows 下载地址: https://lame.buanzo.org/#lamewindl 若未按照Lame for Windows,在使用Aducity过程中会提示下载安装。 Audacity是一款跨平台的音频编辑软件,用于录音和编辑音讯,内置效果非常不错的去 人声功能脚本,可以非常快速简单地让我们制作卡啦OK所需的伴唱。

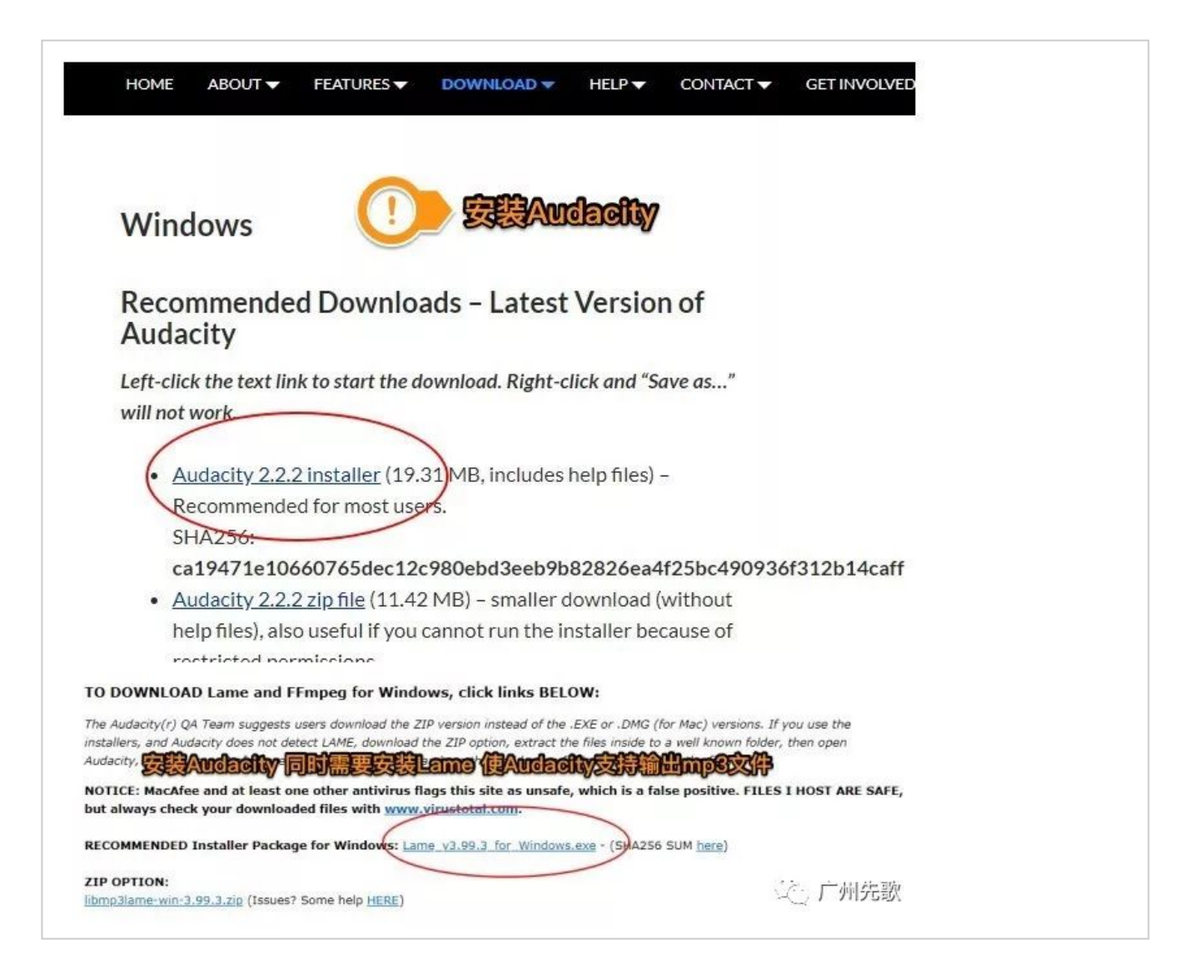

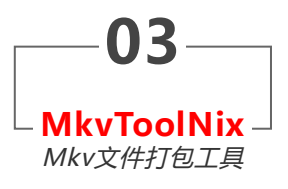

下载地址

MkvToolNix

下载地址:

https://mkvtoolnix.download/downloads.html#windows

MKVToolNix是一套编辑Matroska媒体文件的开源工具集合,可合并多个轨道输出一个新的或重新生成Matroska文件。我们可以使用它制作包含原唱伴唱两个不同音轨的KTV歌曲文件。

| Checksum verification                                                 | on                    |                                    |                                                |
|-----------------------------------------------------------------------|-----------------------|------------------------------------|------------------------------------------------|
| If you want to verify the integrity<br>and the SHA-512 checksums have | n cut off for improve | colling<br>ed display. However, th | ms for v22.0.0. Plea<br>ney link to files whic |
| File name                                                             | SHA-1 checksum        | SHA-512 checksum                   | 1                                              |
| mkvtoolnix-32bit-22.0.0-setup.exe                                     | <u>75d70b3a2f</u>     | 488f53c4c0                         |                                                |
| mkvtoolnix-32bit-22.0.0.7z                                            | <u>3fc9496e1a</u>     | 87103deb60                         |                                                |
| mkvtoolnix-64bit-22.0.0-setup.exe                                     | 78bfd6ebea            | c6d8701d9e                         |                                                |
| mkvtoolnix-64bit-22.0.0.7z                                            | d47b42cfee            | 77e1587392                         | ① 广州先歌                                         |

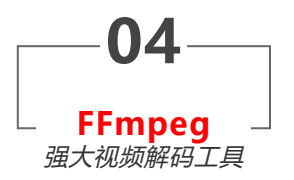

#### 下载地址

FFmpeg

下载地址:

https://www.ffmpeg.org/download.html

FFmpeg 是一个集录制、转换、音/视频编码解码功能为一体的完整的开源解决方案,是一个强大的工具。我们使用它剪切掉视频中不必要的部分。

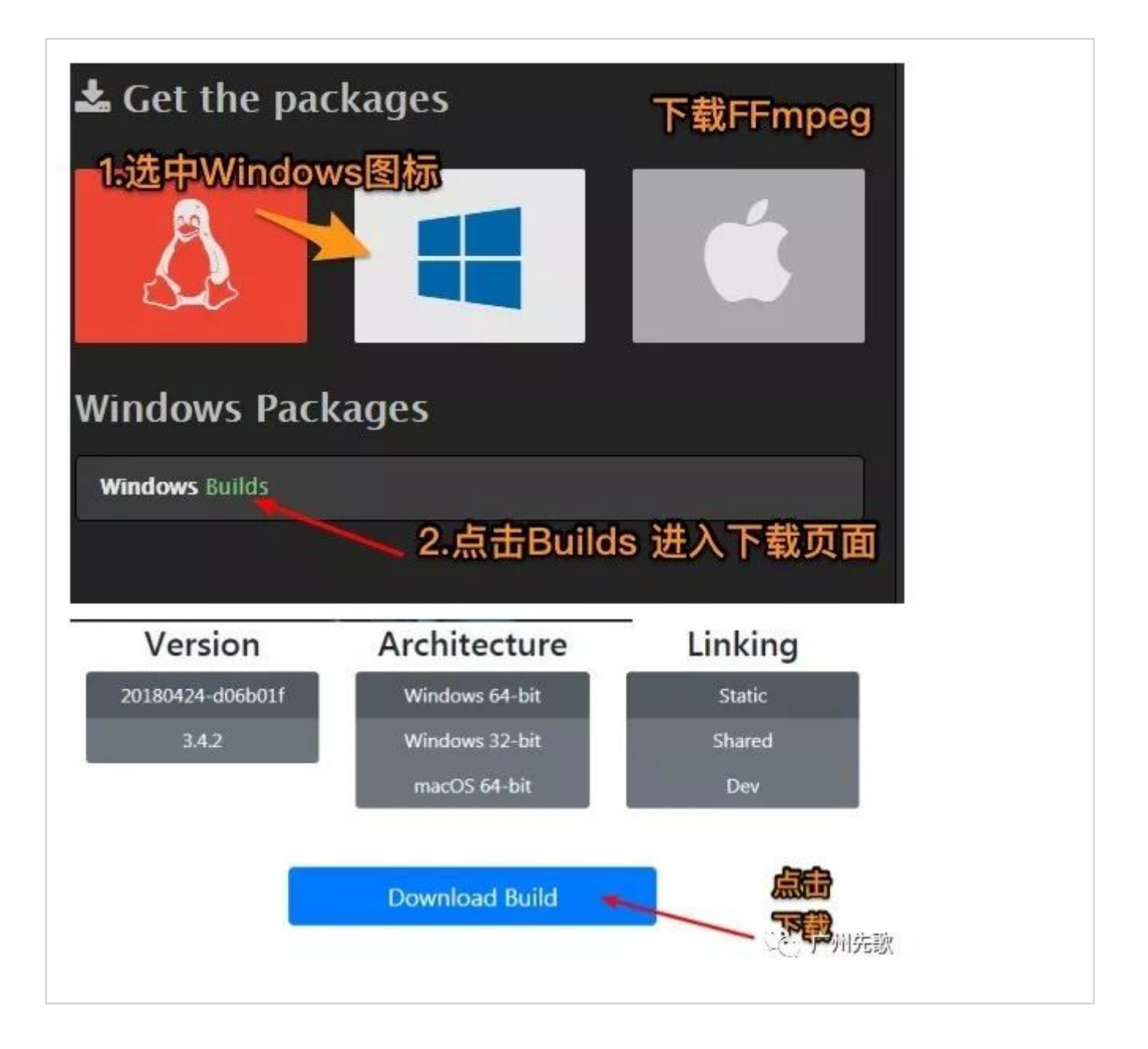

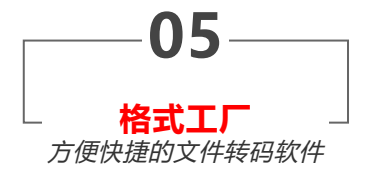

下载地址

格式工厂

下载地址:

http://www.pcfreetime.com/formatfactory/CN/index.html

格式工厂是一款强大的格式转换工具,我们通过它获取MV视频中的音频部分,安装时需 注意不要安装到不必要的推送软件。

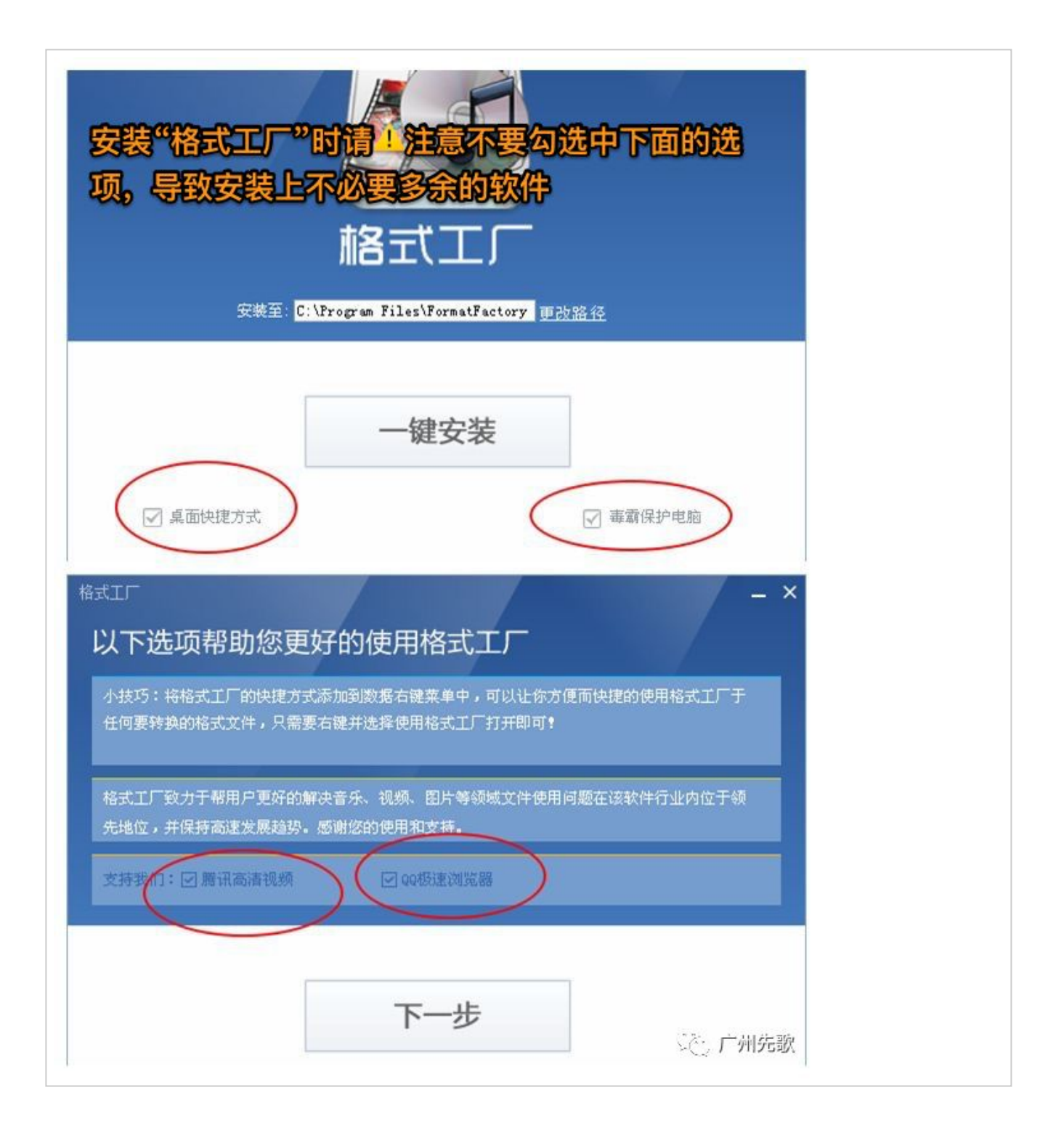

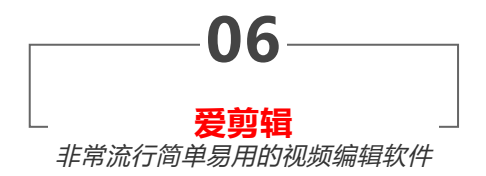

下载地址

#### 爱剪辑

下载地址:

#### http://www.aijianji.com/

爱剪辑是一套简单易用的视频剪辑软件,软件支持非常简单地添加卡啦ok字幕,我们用 它为MV添加上K歌所需字幕,爱剪辑唯一缺点是输出编辑好的视频会强制添加不必要的 片头片尾,我们可以使用FFmpeg将其剪辑掉。

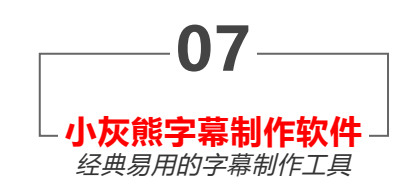

下载地址&使用说明

.小灰熊字幕制作软件 下载地址: http://www.51vv.com/soft/soft\_mvbox.shtml 使用说明: http://www.51vv.com/soft/intro-14.shtml#n1

小灰熊字幕制作软件可以用最简单的办法建立卡拉OK歌曲脚本,生成常用的ksc卡啦OK 字幕文件,详细的使用说明可以查看使用说明的链接。

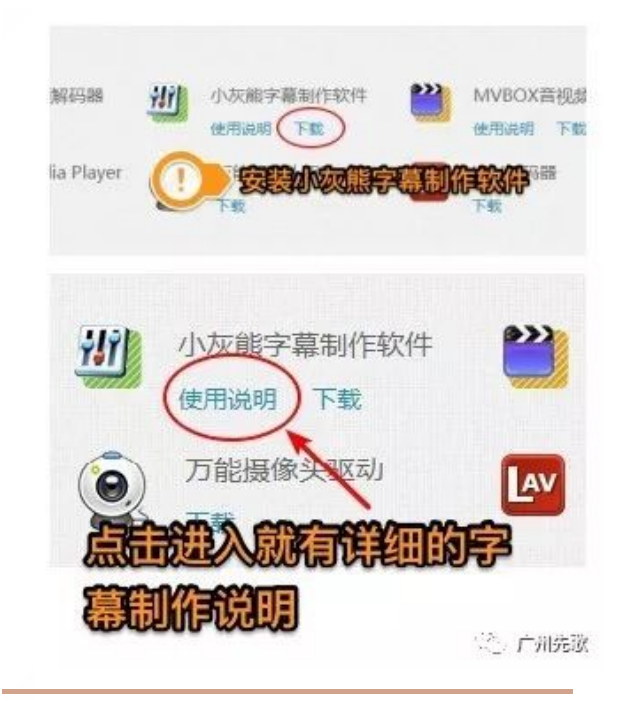

# 制作卡拉OK用MTV

# 1

### 搜索MV

下面以使用chrome内核浏览器,以安装centbrowser与Flash Video Downloader为例下载地址: https://www.centbrowser.cn/。

想制作某首歌曲的卡啦ok,可以先通过网络搜索其MV视频,如搜索到百度 贴吧有此歌曲的MV,我们可通过浏览器将其下载。

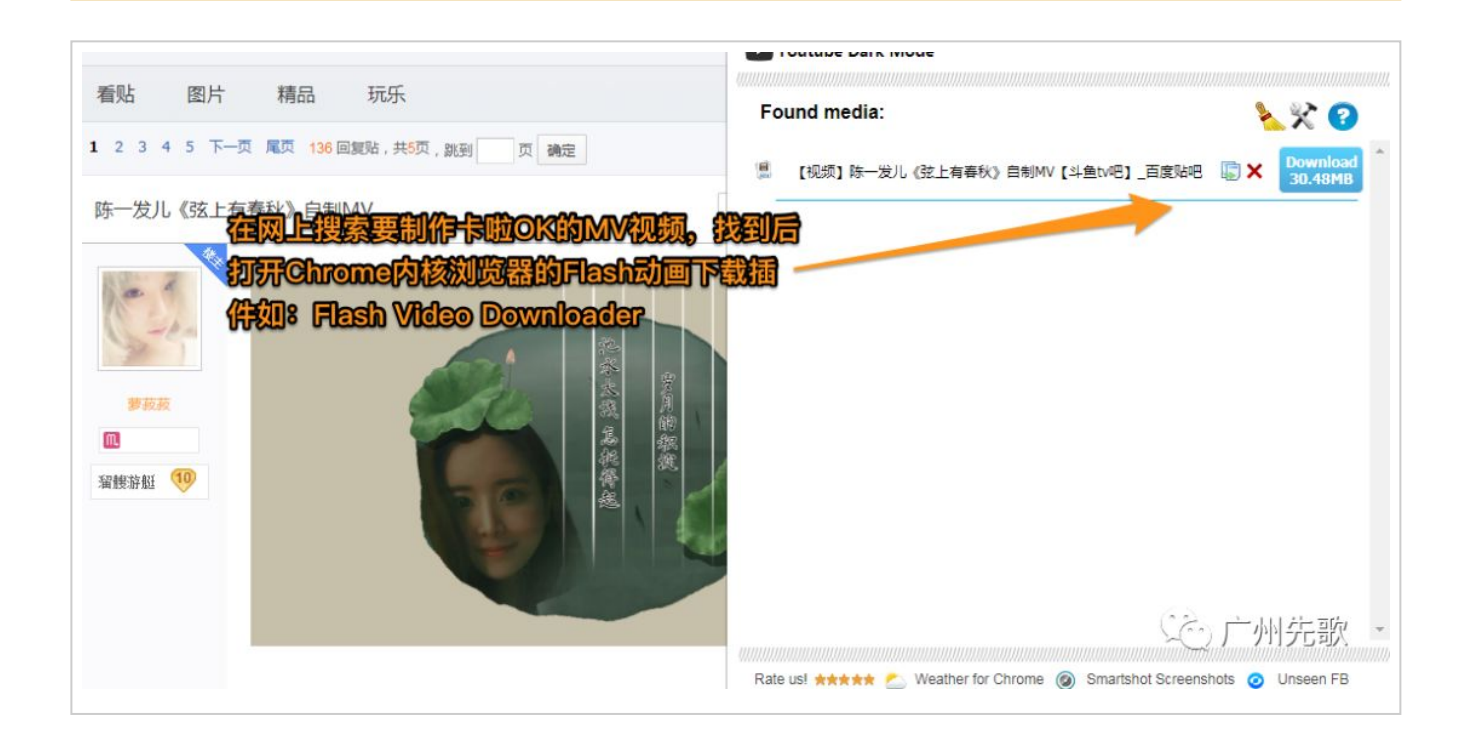

| ,共5页,跳到 页 确定                     | 【视频】陈一发儿《弦上有春秋》自制MV【斗鱼                   |                      |
|----------------------------------|------------------------------------------|----------------------|
|                                  |                                          |                      |
|                                  |                                          | 1                    |
| 制认下载                             | ×                                        | 1                    |
| 链接:                              | 1dd0965_60d9748d9f53_1.mp4               | _                    |
| 文件名: 一发儿《弦上有春秋》自制MV【斗的           | etvel _ BEN <b>Mideo Down</b>            | iloader 7583         |
| 保存到: C:\Users\ThinkPad\Downloads | - 1                                      |                      |
| 打开                               | 保存取消                                     |                      |
| 1 A Millabetha                   |                                          |                      |
| A CHARMENTER                     | 2                                        |                      |
|                                  |                                          |                      |
|                                  | Rate us! ***** 🐔 Weather for Chrome 🔞 Si | martshot Screenshots |

2

### 分离MV原唱音轨(使用<mark>格式工厂</mark>)

下载好MV,使用我们将其音频分离出来,以便制作卡啦ok用的伴唱音乐。

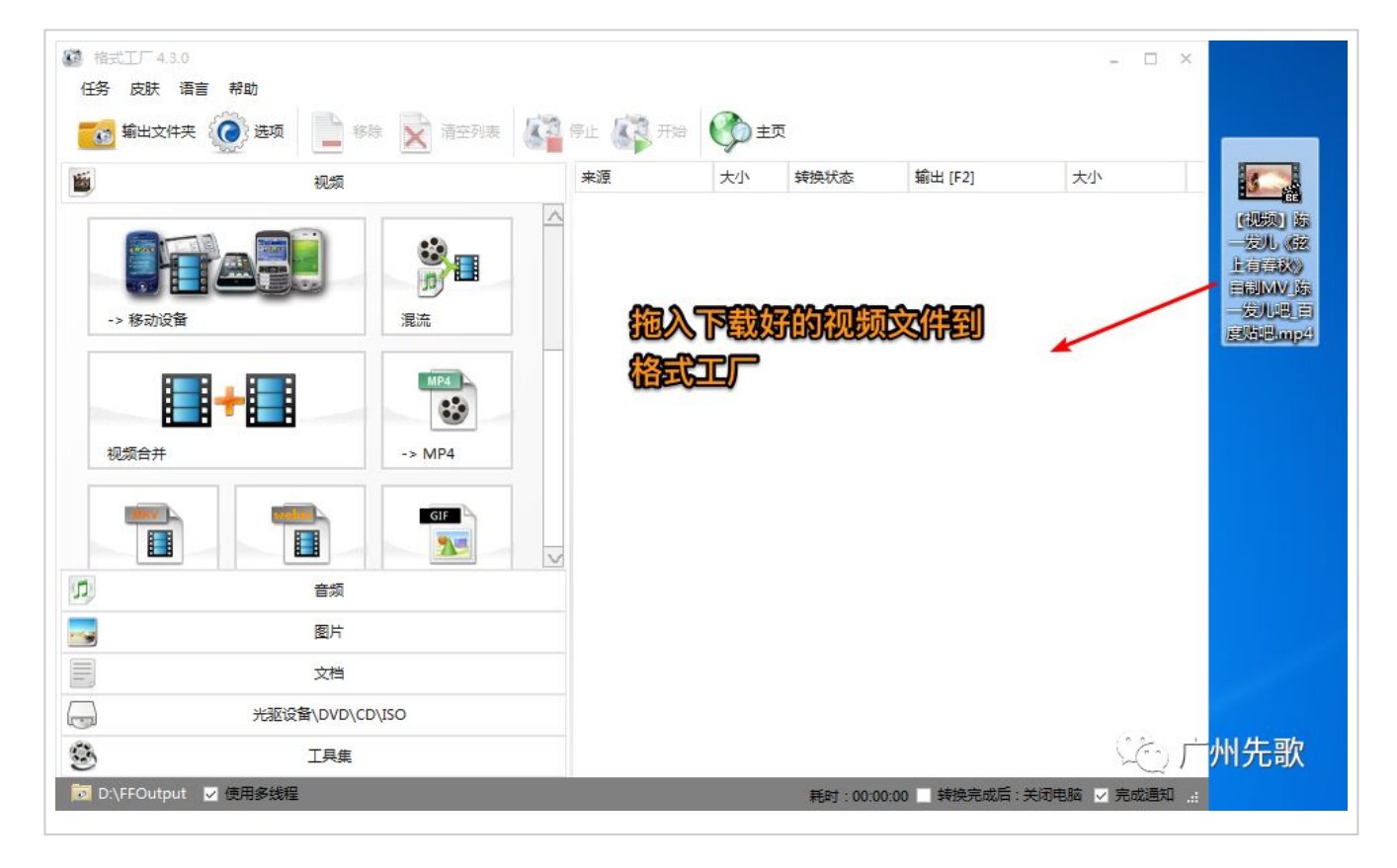

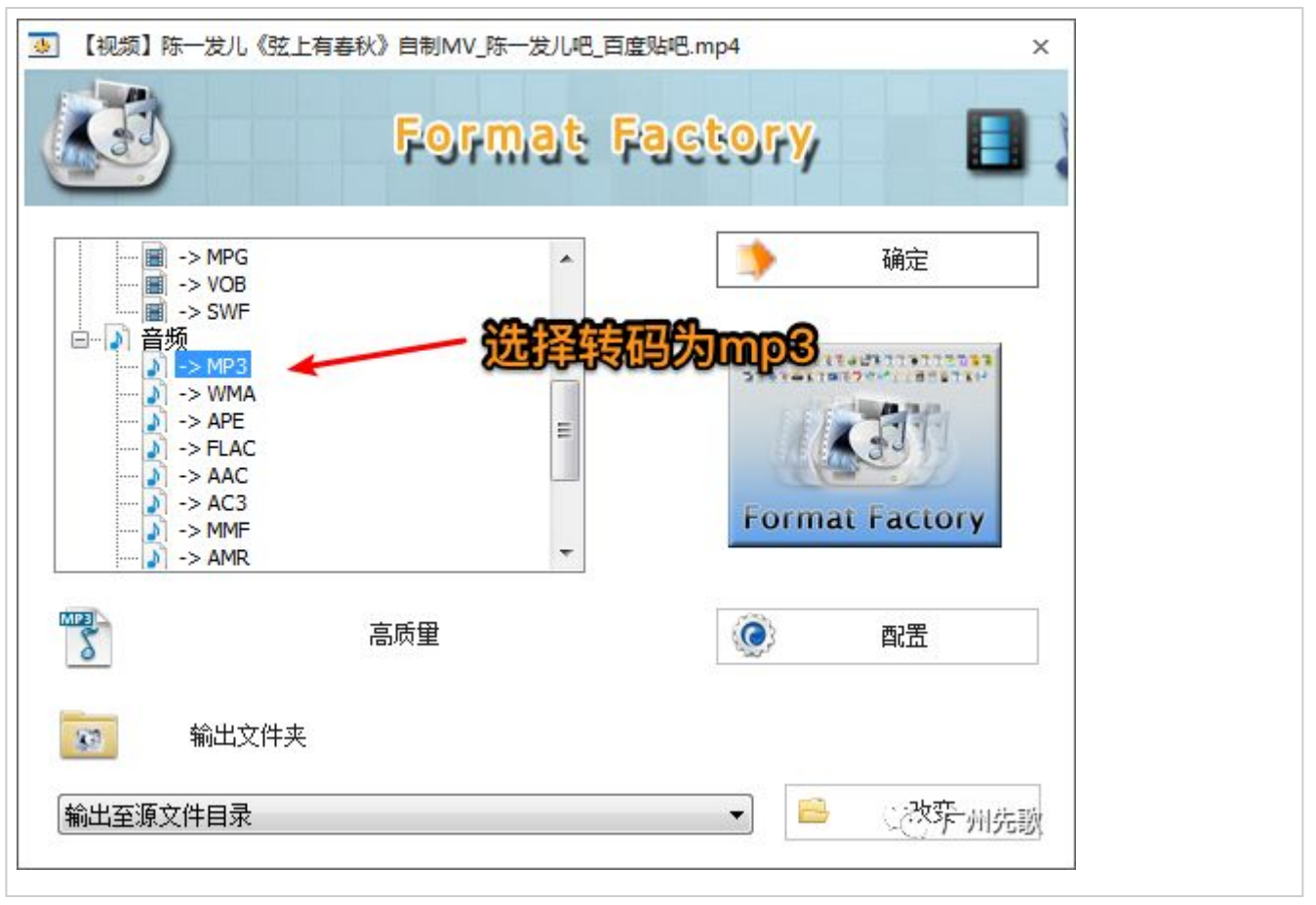

| 福式工厂 4.3.0  | 1079 D.       |              |         |          |          |                   | - [     | ×         |
|-------------|---------------|--------------|---------|----------|----------|-------------------|---------|-----------|
| 任务 皮肤 语言    | 帮助            | 🗙 清空列表 【     | 停止 研始   | ()<br>±3 | Ę        |                   |         |           |
|             | 视频            |              | 来源      | 大小       | 转换状态     | <b>输</b> 出 [F2]   | 大小      |           |
| -> 移动设备     |               | 2<br>2<br>混流 |         | . 30.48M | -> MP3   | C:\Users\ThinkP   |         |           |
| 视频合并        | +             | -> MP4       |         |          |          |                   |         |           |
|             | 音频            |              |         |          |          |                   |         |           |
|             | 图片            |              |         |          |          |                   |         |           |
|             | 文档            |              |         |          |          |                   |         |           |
|             | 光驱设备\DVD\CD\I | so           |         |          |          |                   |         |           |
| 9           | 工具集           |              |         |          |          | Č.                | 广州先     | 歌         |
| D:\FFOutput | 使用多线程         |              | - ai ii |          | 耗时:00:00 | 0:00 🗌 转换完成后 : 关闭 | 电脑 🗸 完成 | <b>囲知</b> |

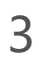

## 制作伴唱(使用Audacity)

### 使用刚才得到的原唱音频文件制作伴唱。

| Audac<br>文件(F) | iity<br>编辑(E)      | 选择(S) | 视图(V)<br>I◀             | 播录(R)<br>▶  | 轨道(T)       | 生成(G) 效果<br>I <del>】</del>   | 【C) 分析(A)<br>✓ ↓ 左<br>右<br>★ ↓ 章 | 帮助(H)<br>-57    | 51-48-45 - | 39-、点击开始监<br>39-36 -30 | ₩ 4-21-18<br>-24-21-18 | -12 -9 -6 -3 0<br>-12 -9 -6 -3 0 |         |                             |
|----------------|--------------------|-------|-------------------------|-------------|-------------|------------------------------|----------------------------------|-----------------|------------|------------------------|------------------------|----------------------------------|---------|-----------------------------|
| MME            |                    |       | 上 <b>①</b> 二<br>克风 (Coi | onexant 200 | 571 : ▼[2   | <ul> <li>(立体声) 录制</li> </ul> |                                  | 下<br>译 (Conexar | _          | <u>२,२</u>             | <b>&gt;</b>            | <u>+</u>                         |         |                             |
|                | .0                 | 0,0   |                         | 1.0         | 2.          | 0 3.                         | 0                                | 4.0             | 5.0        | 6.0                    | 7.0                    | 8.0                              | 9. 0    |                             |
|                | بند<br>توریخی (۲۰۱ |       |                         | <b>打</b>    | <b>研</b> Au | ndacity;                     |                                  |                 | 厂转码        | 所得的市                   | np3文件                  |                                  | ×<br>F  | www.wea<br>格式エノー (<br>祝祭) 陈 |
| 44100<br>已停止。  | •                  | 关闭    | •]                      | 00 时        | 00分(        | 00.000 秒,                    | 100时                             | 00分0            | 0.000 秒•   | 00时00                  | 分 00.000               | ) 秒▼ (                           | Ē)<br>L | 州先歌                         |

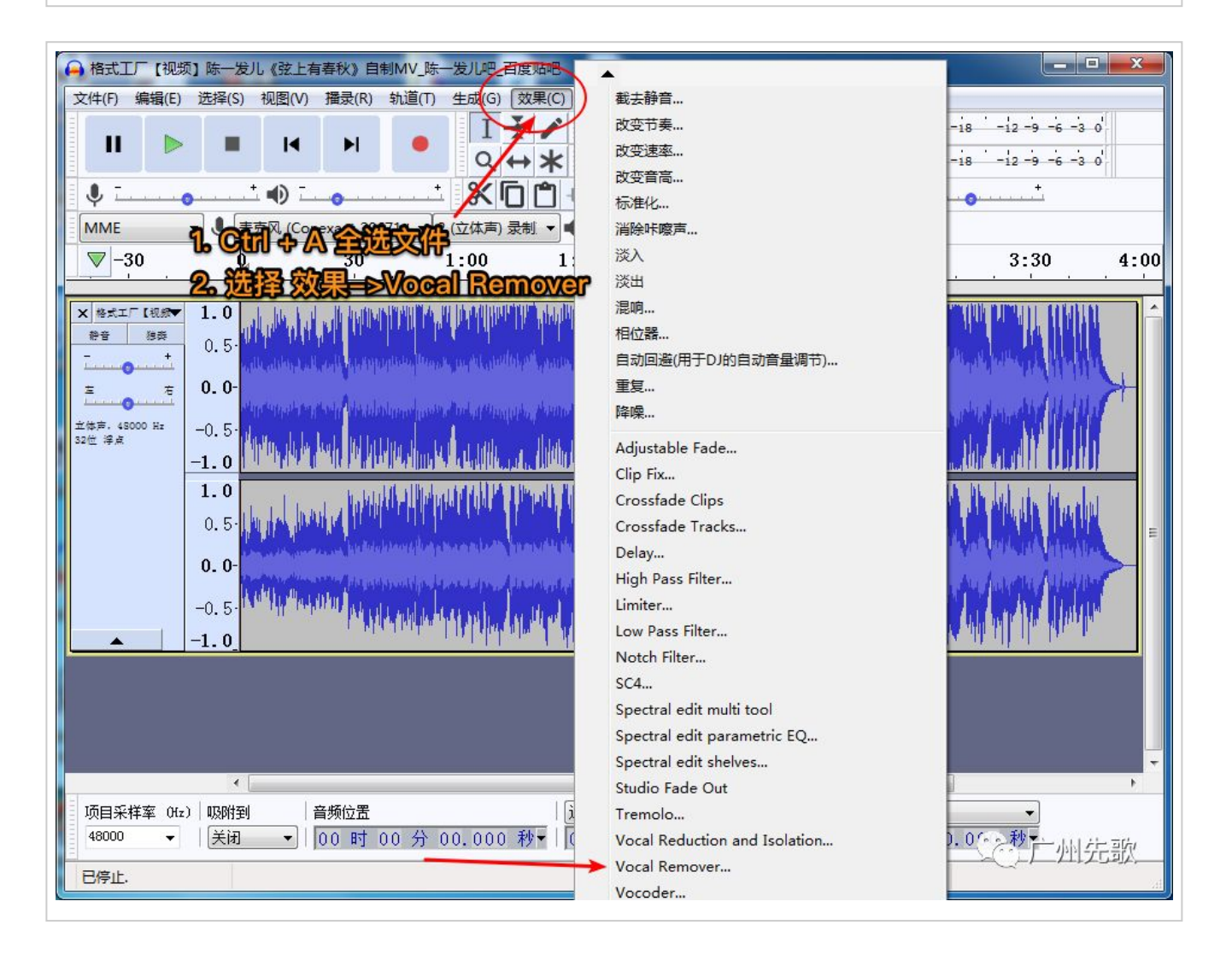

| ocal Remover                | and the state of the state |        |
|-----------------------------|----------------------------|--------|
| Remove vocals or view Help: | Remove vocals 👻            |        |
| Removal choice:             | Simple (entire spectrum)   |        |
| Frequency band from (Hz):   | 500.0                      | 3. 按确定 |
| Frequency band to (Hz):     | 2000.0                     |        |
| 管理(M) 预览(P)                 | 调试(G) 确定                   |        |

# 导出为mp3时若未安装Lame for Windows插件会提示安装,导出mp3文 件需使用lame支持。

| 文件(F) 编辑(E) | 选择(S) 视图(V) | 播录(R) 轨道    | (T) 生成(G)   | 效果(C) 分      | 附(A) 帮      |
|-------------|-------------|-------------|-------------|--------------|-------------|
| 新建(N)       | Ctrl+N      |             | I -         | -/.          |             |
| 打开(O)       | Ctrl+O      |             | Q           | → <b>*</b> • | D 左         |
| 最近的文件(F)    | •           |             | + 9/ 6      |              |             |
| 关闭(C)       | Ctrl+W      | 2           | <u></u>     |              | In Line     |
| 保存项目(S)     | Ctrl+S      | ant 20671 ! | ▼ 2 (立体声) 燙 | ●●●          | 扬声器 (Ca     |
| 项目另存为(A)    | 🖌           | 30          | 1:00        | 1:3          | 0           |
| 导出(E)       | •           | 导出为 M       | P3 🗲 🗕      | 3            |             |
| 导入(I)       | •           | 导出为 W       | AV          |              |             |
| サレクトエ目がたくしい |             | 导出为O        | GG          |              |             |
|             |             | 日日 2000     |             | Ctrl+S       | hift+E      |
|             | 位直云泉        | 自同的於        |             | 是旧别          | <u>G</u> LU |
| 的時中         |             | 导出标签(       | L)          |              |             |
| 退出(X)       | Ctrl+O      | 导出多个        | 文件(M)       | ্রনা দই      | 动游戏         |
|             |             | 垦出 MID      | T           |              |             |

| 呆存在(I):         | 📃 桌面           | - G d                                                             | ð 📂 🖽 <del>-</del> |
|-----------------|----------------|-------------------------------------------------------------------|--------------------|
| 方问的位置           | 库系             | 充文件夹                                                              |                    |
| 桌面              |                | 动的文件名,然后保                                                         | 游导曲                |
| 库               | Thi<br>系统      | nkPad<br>充文件夹                                                     |                    |
| <b>人</b><br>+算机 | 11<br>54<br>54 | 算机<br>充文件夹 修改名称                                                   |                    |
| (ì)             | <b>1</b>       | 各<br>充文件夹                                                         | -                  |
| 网络              | 文件名(87):       | removevocal.mp3                                                   | ▼ 保存(S)            |
|                 | 保存类型(T):       | MP3 文件                                                            | ▼ 取消               |
| 选项              | 11.4++1+-3     |                                                                   | -                  |
|                 | 比特率模式:         | <ul> <li>● 预设</li> <li>● 可受</li> <li>● 半均</li> <li>● 前</li> </ul> | ·恋                 |
|                 | 质量             | 标准, 170-210 kbps                                                  | •                  |
|                 | 可变速率:          | 快速                                                                | •                  |
|                 |                |                                                                   |                    |

| 标签            | 值                                                                    |
|---------------|----------------------------------------------------------------------|
| 艺术家名字         |                                                                      |
| 轨道标题          |                                                                      |
| 专辑标题          |                                                                      |
| 轨道编号          |                                                                      |
| 年             |                                                                      |
| 流派            |                                                                      |
| 注释            |                                                                      |
| Software      | Lavf57.41.100                                                        |
| major_brand   | isom                                                                 |
| minor_version | 512                                                                  |
| compatible_br | isomiso2avc1mp41                                                     |
| 流派<br>编辑(D)   | 添加(A) 移除(R) 清除( <b>直接按 個似</b> ) 模板 重置(T) 成入(L) 保存(S) 设置默认(F) 确定 … 取消 |

4

下载歌词

要唱K当然需要歌曲的歌词,我们通过百度等搜索引擎搜索得到它并复制保存 到txt文件。

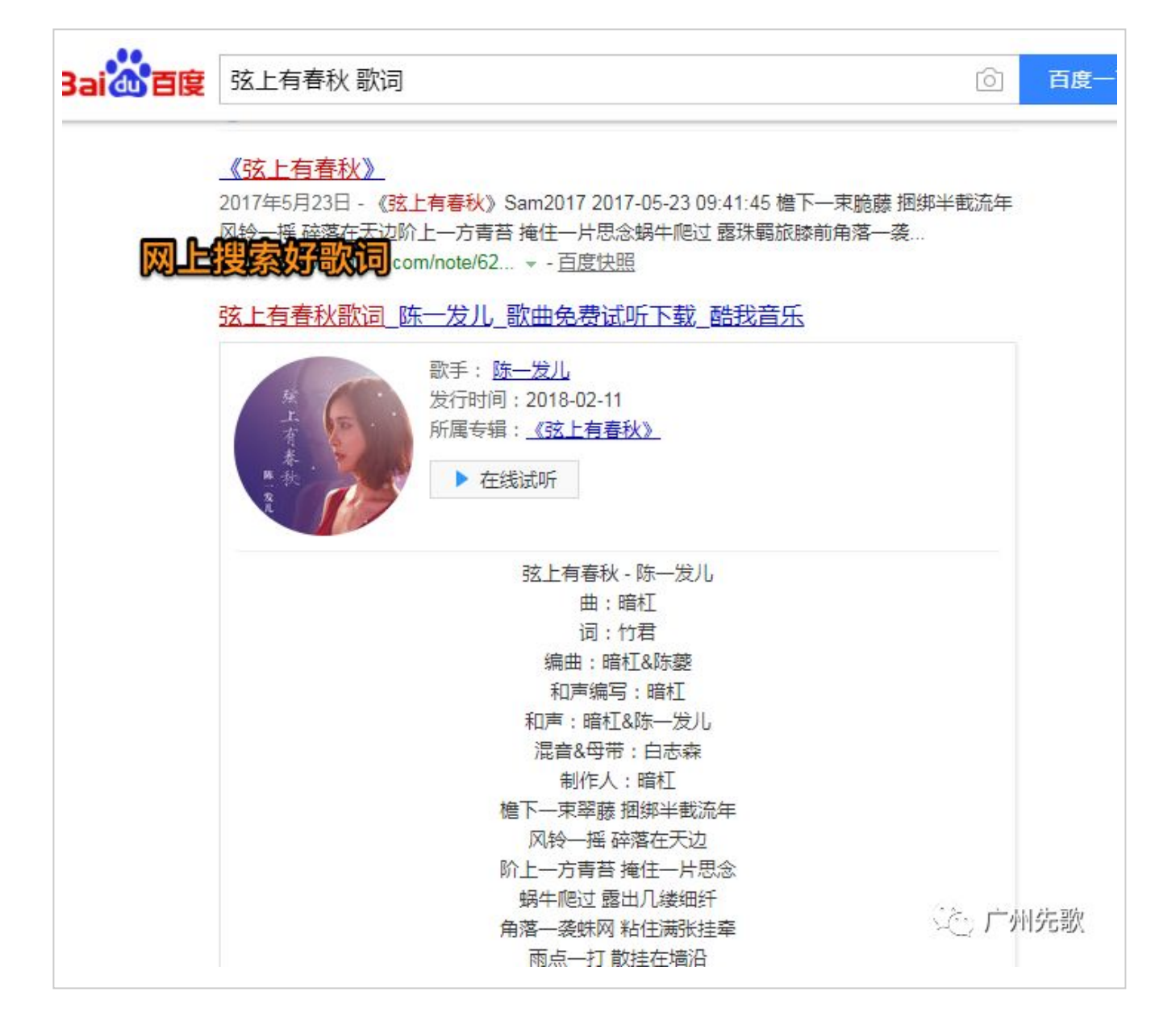

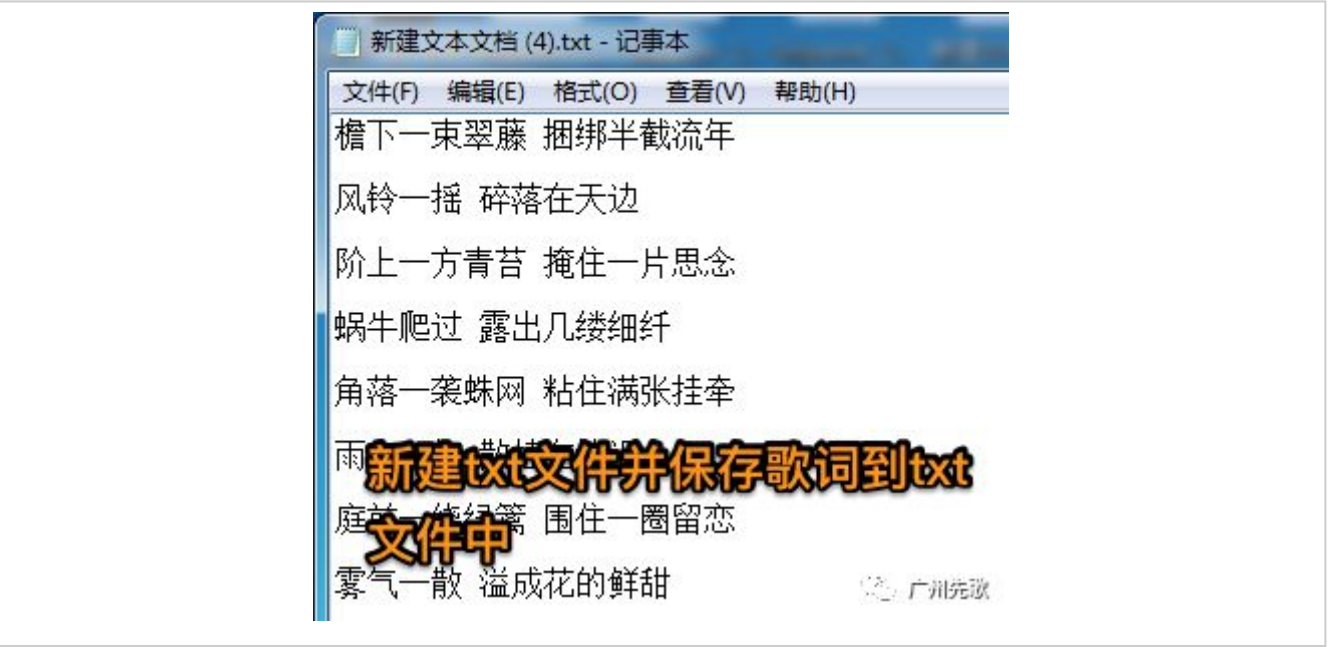

制作KTV字幕(使用小灰熊字幕制作软件)

现在我们用保存了的歌词通过小灰熊字幕制作软件制作卡啦ok字幕文件。

小灰熊字幕制作软件的详细的制作说明可参照链接: http://www.51vv.com/soft/intro-14.shtml#n1 中的KSC字幕制作

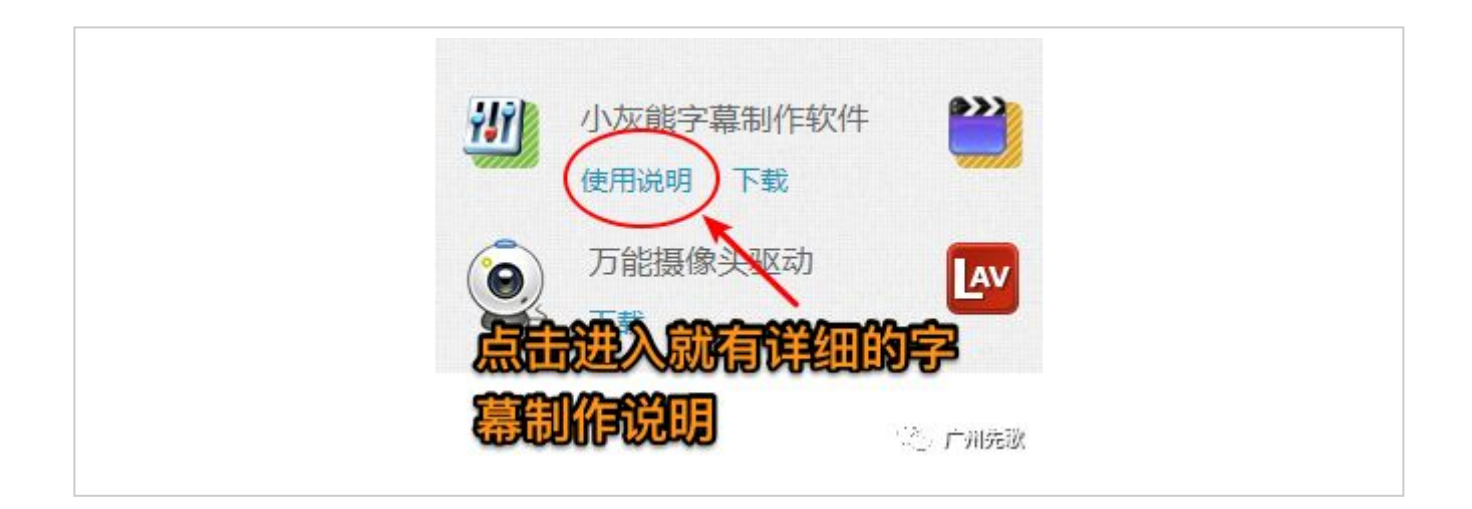

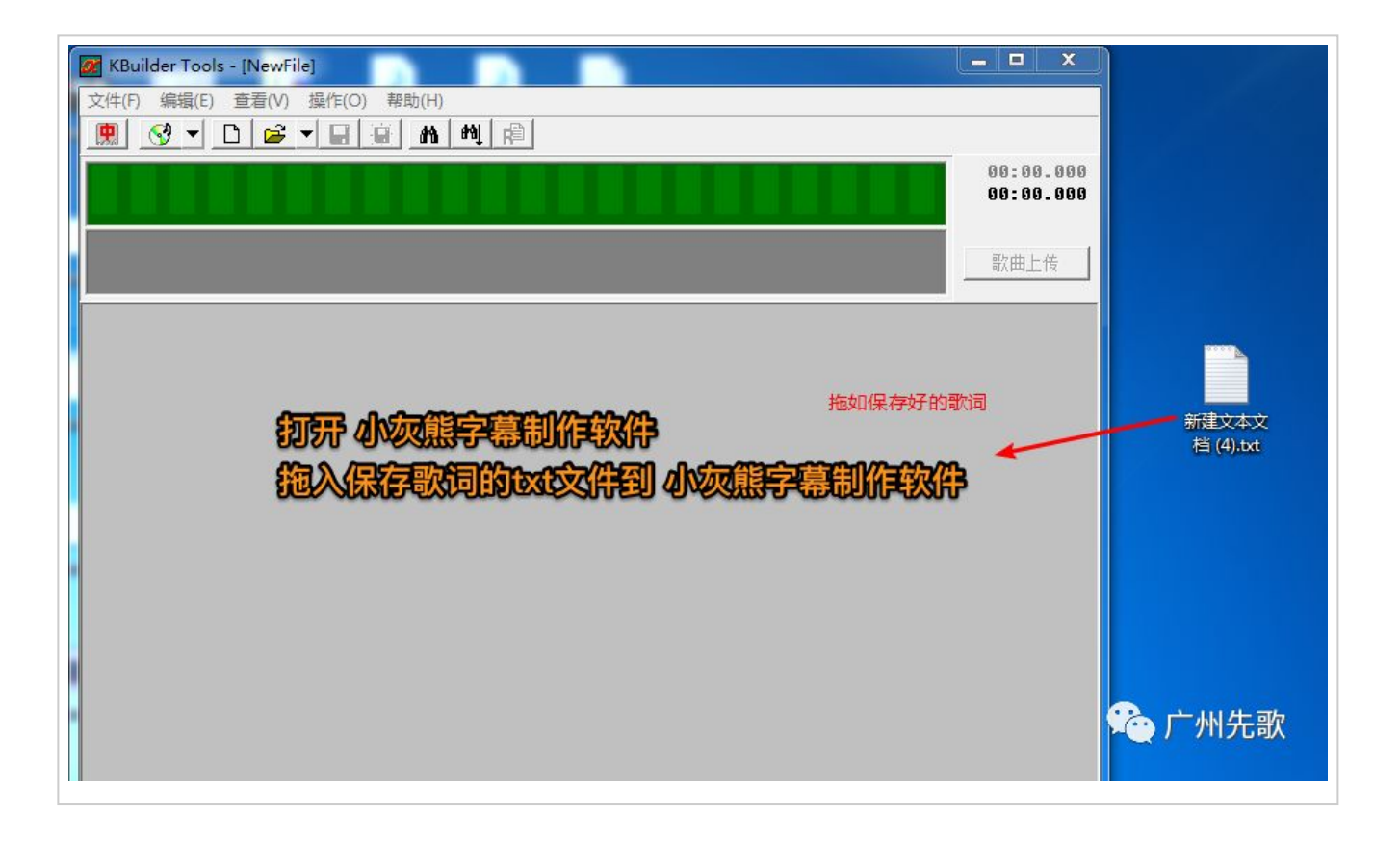

| Weilder Tools - [C:\Users\ThinkPad\Desktop\新建文本文档 (4).txt]                    |                                         |
|-------------------------------------------------------------------------------|-----------------------------------------|
| 文件(F) 编辑(E) 查看(V) 操作(O) 帮助(H)                                                 |                                         |
|                                                                               |                                         |
|                                                                               | 00:00.000<br>00:00.000                  |
|                                                                               | 歌曲上传                                    |
| karaoke := CreateKaraokeObject;                                               | <u>^</u>                                |
| karaoke.rows := 2;<br>karaoke.clear;                                          |                                         |
| karaoke.songname := '歌曲名称': // 请替换歌曲名称<br>karaoke.singer := '歌手名': // 请替换歌手姓名 |                                         |
| 檐下一東翠藤 捆绑半截流年                                                                 |                                         |
| 风铃一摇 碎落在天边                                                                    | E                                       |
| 阶上一方青苔 掩住一片思念                                                                 |                                         |
| 蜗牛爬过 露出几缕细纤                                                                   |                                         |
| 角落一袭蛛网 粘住满张挂牵                                                                 |                                         |
| 雨点一打 散挂在墙沿                                                                    |                                         |
| 庭前一绕绿篱 围住一圈留恋                                                                 |                                         |
| 雾气一散 溢成花的鲜甜                                                                   |                                         |
| 池水太浅 怎托得起 岁月的积淀                                                               |                                         |
| 荷叶腼腆 是出水的芙蓉面                                                                  |                                         |
| 风刀太钝 怎刮得掉 岁月的旧茧                                                               |                                         |
| 青山绵延 是娇艳的美人尖 (7)                                                              | · · · · · · · · · · · · · · · · · · ·   |
| 00:00.00 00:00.000 40ms                                                       | /////////////////////////////////////// |

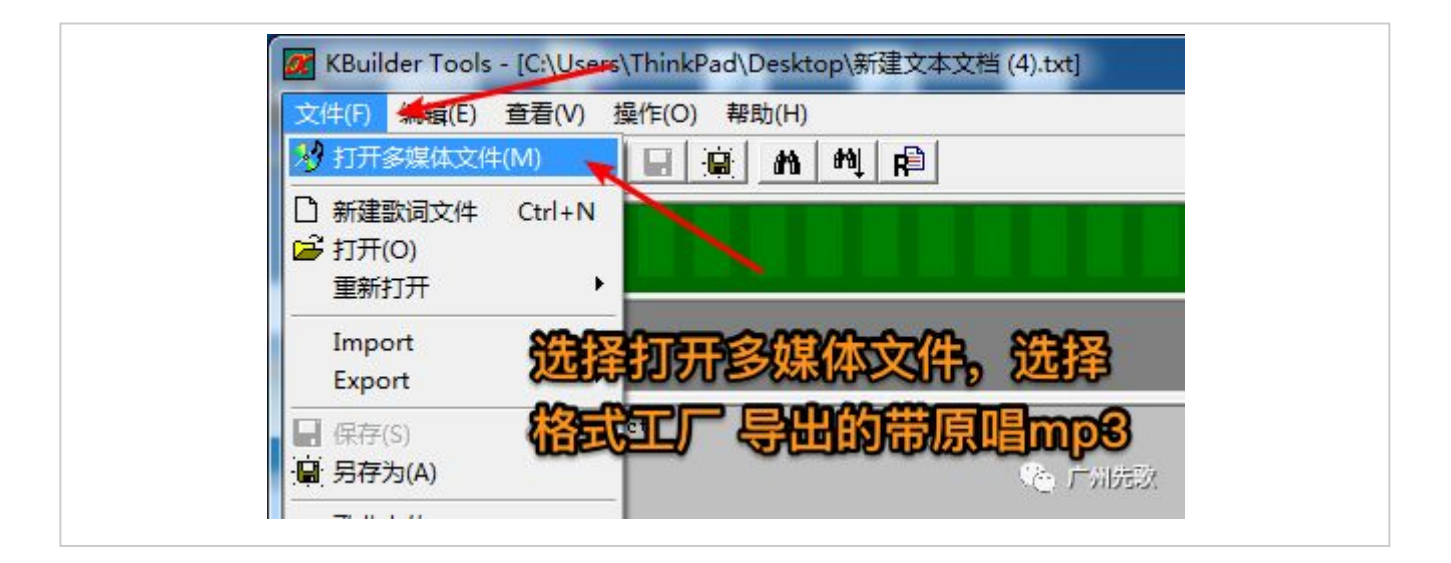

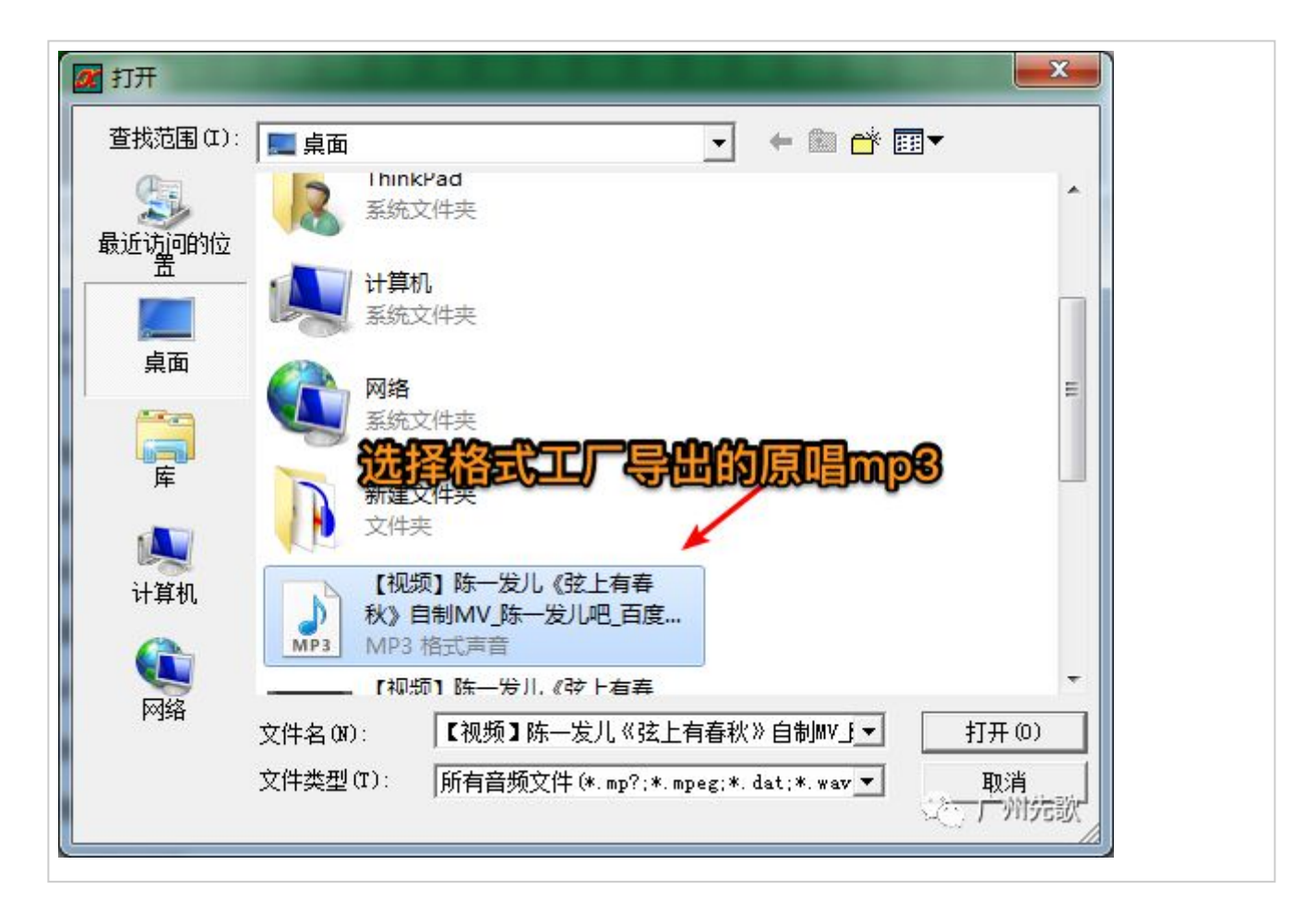

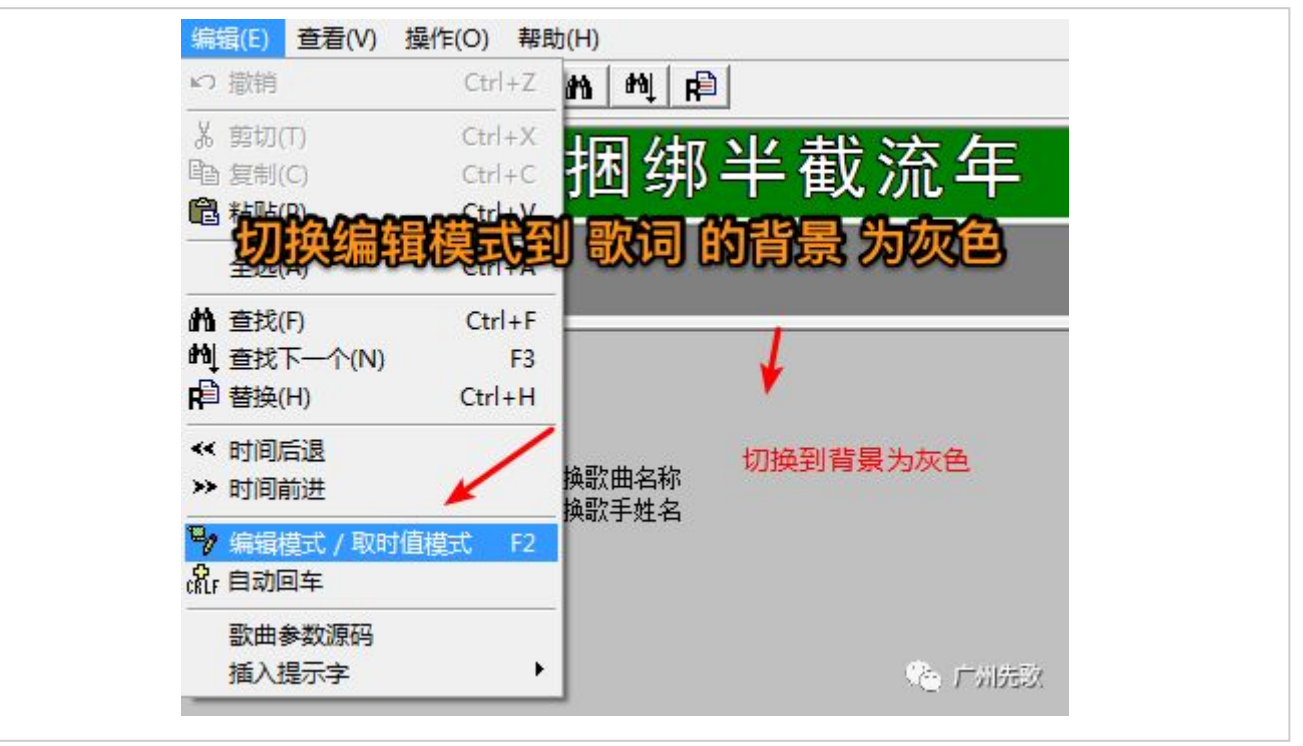

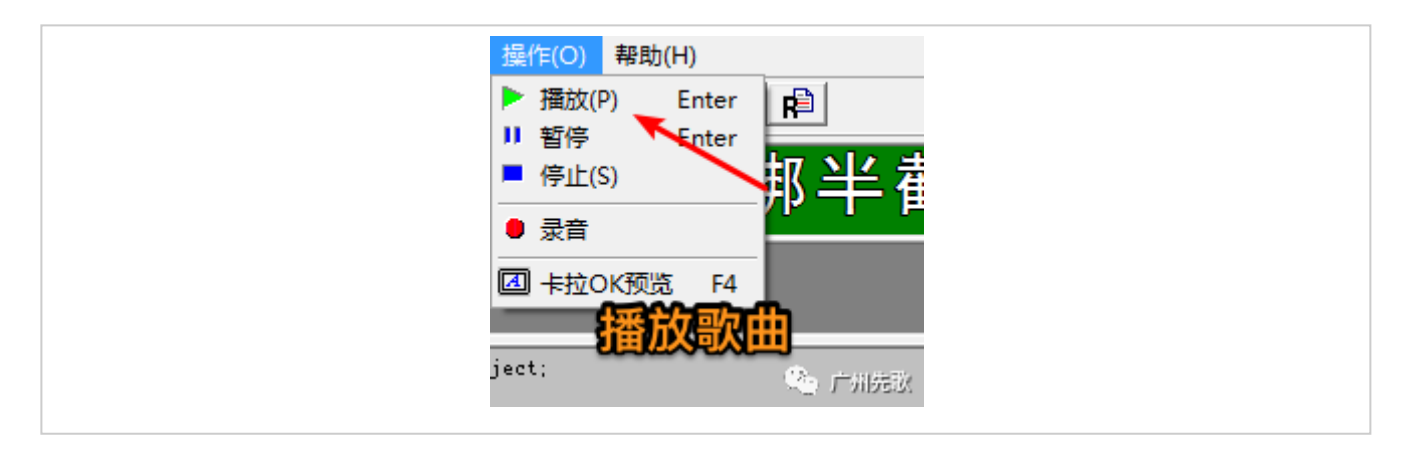

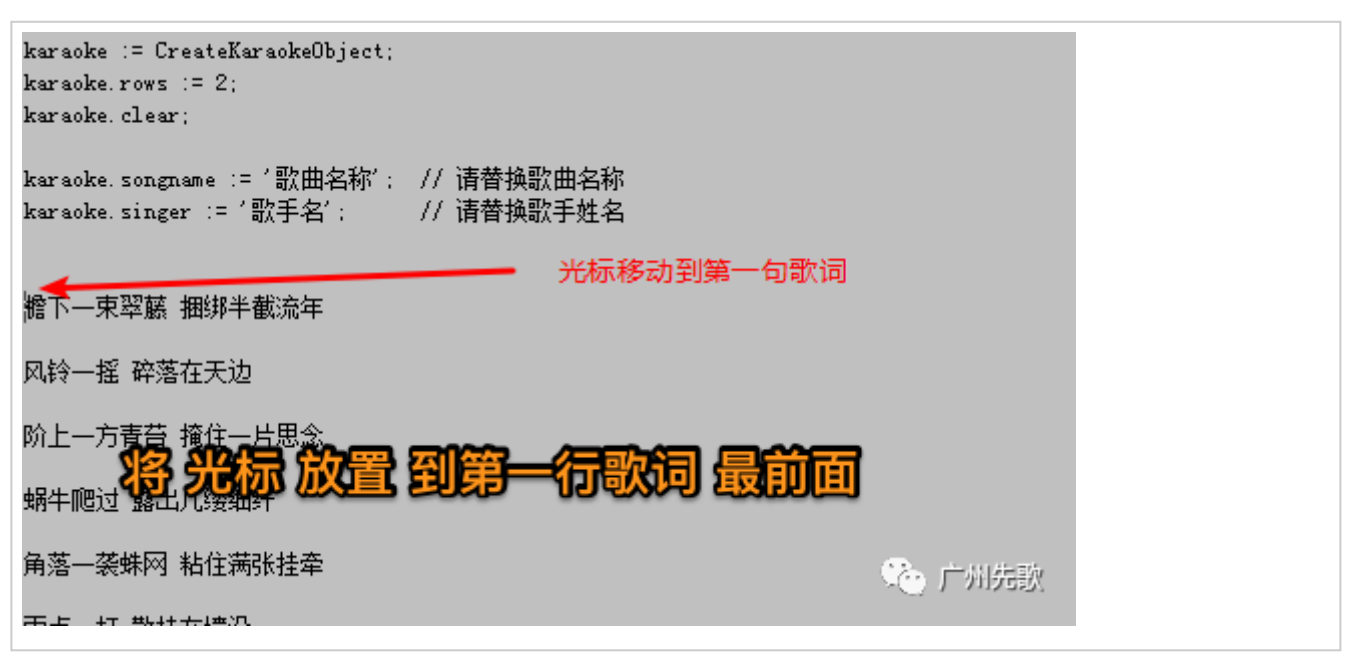

| WBuilder Tools - [C:\Users\ThinkPad\Desktop\新建文本文档 (4).txt *]                                  |                        |
|------------------------------------------------------------------------------------------------|------------------------|
| 文件(F) 编辑(E) 查看(V) 操作(O) 帮助(H)                                                                  |                        |
|                                                                                                |                        |
| 庭前一绕缘篱围住一圈窗恋                                                                                   | 03:58.398<br>00:53.448 |
|                                                                                                | 歌曲上传                   |
| karaoke := CreateKaraokeObject;                                                                | <u>^</u>               |
| karaoke.rows := 2;                                                                             |                        |
|                                                                                                | 此中的                    |
| karaoke. add ('00:30.323', '00:32.639', '檐下一束翠藤捆绑半截流年', '164,146,146,141,129,141,122,123,118,1 | 137, 134, 815′); ≣     |
| karaoke.add('00:32.639', '00:36.107', '风铃一摇碎落在天边', '335,409,428,314,478,166,162,243,933');     | 3                      |
| karaoke.add ('00:36.107', '00:39.846', '阶上一方青苔掩住一片思念', '153,153,148,156,147,165,1048,160,16    | 270,00%阴穷激             |
| karaoke.add(~00:39.846′, ′00:43.236′, ′蜗牛爬过露出几缕细纤′, ′322,452,395,378,360,162,141,273,385,522′) | );                     |

| karaoke.add(01:03.437′, ´01:05.498′, ´池水太浅怎托得起岁月的积淀′, ´159,157,157,157,159,166,156,156,159,162,156,159,15                       |
|----------------------------------------------------------------------------------------------------|
| karaoke.add(01:05.498′, ′01:07.931′, ′荷叶腼腆是出水的芙蓉面′, ′170,187,169,587,166,148,209,185,179,225,208′);                             |
| karaoke.add(01:07.931′, ′01:17.370′, ′风刀太钝怎刮得掉岁月的旧茧′, ′3819,1041,161,142,536,435,437,159,174,657,331,467,                       |
| karaoke.add(01:18.292′, ′01:23.183′, ′青山绵延是娇艳的美人尖′, ′221,168,167,1895,167,140,419,167,148,319,1080′);                           |
| karaoke. add (° 01:25.491′, ′ 01:28.115′, ′ 春有檐下燕夏季雨成帘′, ′ 189,171,176,171,176,668,232,494,179,168′ );                          |
| karaoke.add(01:28.115′, ′01:29.778′, ′秋天雾高远冬雪迎面′, ′297,182,173,160,166,114,507,31,33′);                                         |
| karaoke. add (* 01 : 29. 878', * 01 : 30. 426', * 只得将心意漾进荷池化成藕断后的丝连*, * 29, 32, 34, 32, 32, 35, 31, 32, 33, 32, 31, 34, 31, 32, |
| karaoke. add (° 01 : 30. 500′, ′ 01 : 30. 912′, ′ 池水太浅怎托得起岁月的积淀′, ′ 24, 33, 32, 32, 34, 31, 31, 34, 32, 33, 34, 32, 30′ ) ;     |
| karaoke.add(01:30.981′, ′01:31.336′, ′荷叶腼腆是出水的芙蓉面′, ′28,34,32,32,34,32,32,34,32,33,32′);                                        |
| karaoke.add(01:31.402′, ′01:31.822′, ′风刀太钝怎刮得掉岁月的旧茧′, ′30,32,32,34,32,32,34,32,31,34,31,33,33′);                                |
| karaoke. add (* 01:31.890', '01:32.242', <mark>歌词制作完成效果</mark> 32, 33, 32, 31, 34, 32, 33, 32');                                |
| karaoke. add (° 01:32.274′, ′ 01:32.599′, ′ 春有檐下燕夏季雨成帘′, ′ 35,31,32,33,32,32,33,32,32,33,32,32);                                |
| karaoke.add('01:32.666', '01:32.956', '秋天雾高远冬雪迎面', '31,32,33,34,32,30,33,33,32');                                               |
| karaoke.add(01:33.021′,′01:33.574′,′只得将心意漾进荷池化成藕断后的丝连′,′32,34,31,32,34,31,32,33,32,32,32,34,32,33,33,                           |
| karaoke.add(01:33.675′, ′01:34.221′, ′只得将心意推至山巅在雪融化之前长眠′, ′27,34,32,31,33,33,31,34,22,51,34,52,32,34,                           |

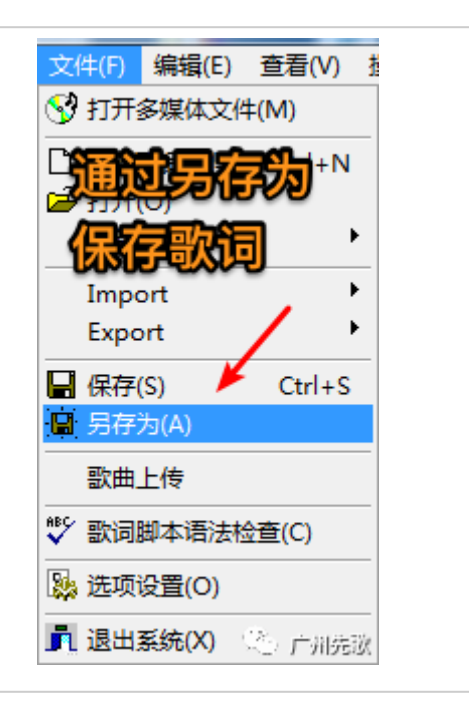

| 27 另存为                                                                 |                                                                                                    |                                     |                       | ×           |
|------------------------------------------------------------------------|----------------------------------------------------------------------------------------------------|-------------------------------------|-----------------------|-------------|
| 保存在 (I): [                                                             | 📃 桌面                                                                                                    |                                     | · ← 🛍 🔶               |             |
| 最近访问的位置                                                                | 库                                                                                                    | 件夹                                  |                       | Î           |
| 桌面                                                                     | <b>又</b><br>家庭组<br>系统文                                                                                                    | l<br>(件夹                            | _                     |             |
| 库                                                                      | Thinkl<br>系统文                                                                                                    | Pad<br>《件夹                          |                       |             |
| (人)<br>计算机<br>()<br>()<br>()<br>()<br>()<br>()<br>()<br>()<br>()<br>() | <ul> <li>計算机</li> <li>系统文</li> <li>一</li> <li>〇</li> <li>〇</li> <li>○</li> <li>○&lt;</li></ul> |                                     | <b>Fibksoski</b>      |             |
| 网络<br>3<br>1                                                           | 文件名 (M):<br>保存类型 (T):                                                                                                    | 「春秋》自制WZ陈一发  <br>  字幕描述脚本文件 (*. ksd | 吧 百度贴吧 ks d ▼<br>:) ▼ | 保存(S)<br>取消 |

#### 6

### 合并视频字幕 (使用爱剪辑)

歌词字幕文件制作好了,我们便可以将其合并到视频MV了,爱剪辑直接提供 了相关功能,我们可以很简单都添加上歌词。

爱剪辑输出文件时会强制添加片头片尾,添加的片尾会稍微侵蚀到视频的尾端,我们可以 MV视频尾部添加一段空白内容,爱剪辑输出文件时就不会修改到尾端的内容,要求不高完 全可以不处理,为了快速完成下面就不作处理。

| 3     | 爱剪辑 最易度  | 用、强大的视 | 频剪辑软件  |                                              |                                                                         |                                          |                          |                               |   |           |    |                                    |                              |
|-------|----------|--------|--------|----------------------------------------------|-------------------------------------------------------------------------|------------------------------------------|--------------------------|-------------------------------|---|-----------|----|------------------------------------|------------------------------|
| 视步    | 频 音频     | 字幕特效   | 叠加素材 转 | 场特效 i                                        | 画面风格                                                                    | MTV                                      | 卡拉OK                     | 升级与服务                         | 5 |           |    |                                    |                              |
| 序号    | 文件名      | 在最终    | 影片中的时间 |                                              | 截取时长                                                                    | 开始                                       | <b>- 栽剪原</b><br>时间: 00:0 | 片<br>10:00.000                |   |           |    |                                    |                              |
|       |          |        | 新發     | ŧ                                            |                                                                         |                                          |                          |                               |   | - ×       |    | -Ö                                 | -)                           |
|       | 添加视频     |        |        | 片 名:<br>制作者:<br>视频大小:<br>临时目录:<br>"临时<br>目录⋒ | q1<br>720*404 (4800<br>D:\ME2018042<br>目录"指程序前<br>行在的磁盘空间<br>自动力和 随机 \$ | P 16:9)<br>26111154<br>运行所需的临<br>时处少,请自行 | ▼ 720                    | ★ 404<br>★100番。如果4<br>★10磁盘空间 | 】 | 5<br>临时 ( |    |                                    | 00:0                         |
| 已添加片段 | 双击此处添加视频 | >      |        |                                              | 确分                                                                      | È                                        |                          | 取消                            |   |           |    | ,<br>视频:<br>音频:                    | <b>所有制作的</b><br>0个视频<br>0个音频 |
|       | 音频       |        |        |                                              |                                                                         |                                          | A                        |                               |   |           | >  | 字幕特效:<br>M T V:                    | 0个字幕                         |
|       |          | >      | >      |                                              | ×                                                                       |                                          | 初於在新                     | 建页                            |   |           | 60 | 卡 拉 OK:<br>转场特效;<br>画面以格)<br>叠加素材: | 记歌 <sub>画面</sub><br>0个素材     |

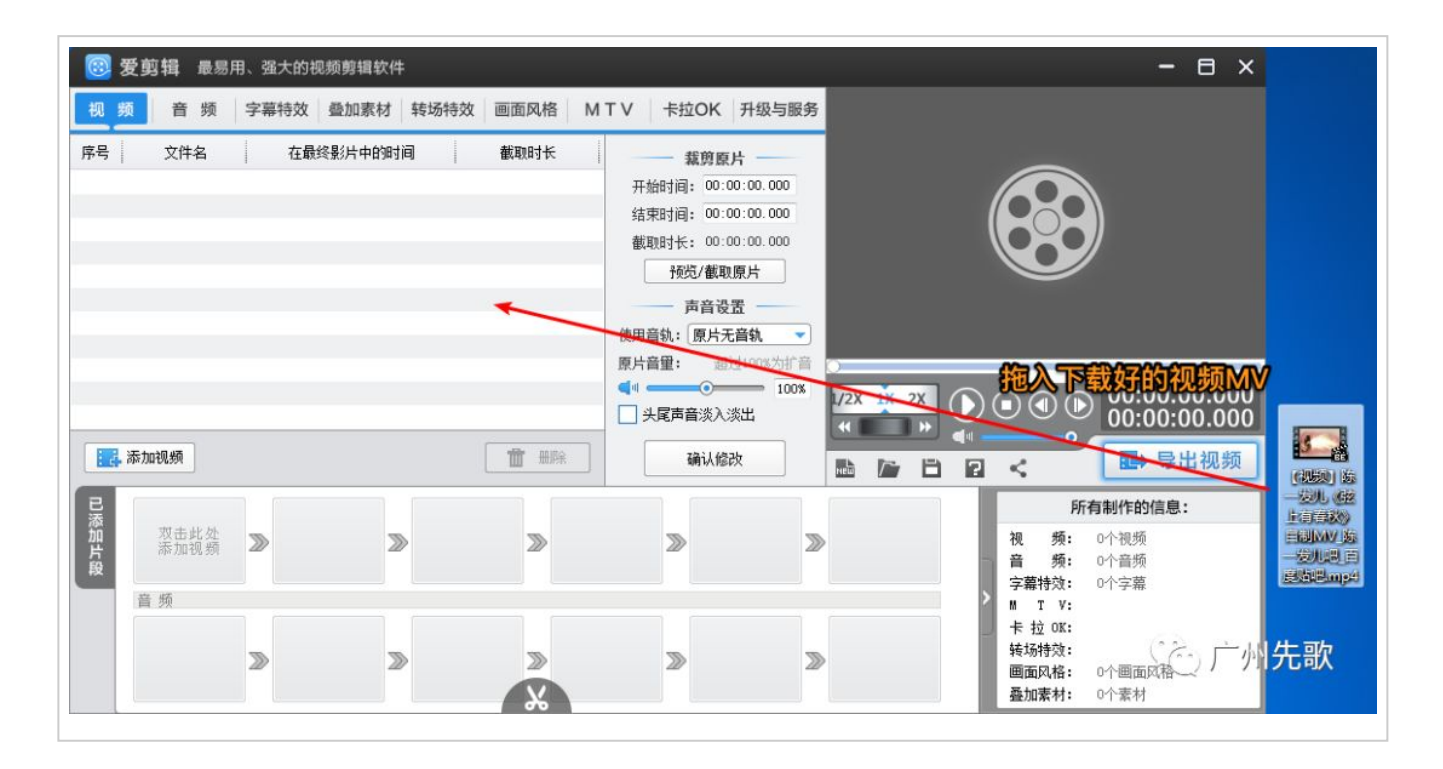

|                                                                           | 弦上有        |                                  |  |
|---------------------------------------------------------------------------|------------|----------------------------------|--|
| 開記事本就                                                                     |            | <b>亲视颜</b><br>:00.000<br>:58.379 |  |
| <b>截取 魔术功能</b><br>开始时间: 00:00:00.000<br>结束时间: 00:03:58.379<br>提示:不设置截取时间则 | 1.记录好结束    | 取的片段                             |  |
| 确定                                                                        | ✔ 2.确认 取 消 | 之。广州先谈                           |  |

| 時日 文作  | ‡名                  | 在最终影片中的时间            | l          | 截取时长        | / 規                                               | 館原片 ——                                                                             |
|--------|---------------------|----------------------|------------|-------------|---------------------------------------------------|------------------------------------------------------------------------------------|
| 1 【视频】 | <del>陈— 00</del> :( | 10:00.000 - 00:03:58 | . 379 00:0 | 13:58.379 i | 开始时间:<br>结束时间:<br>截取时长:<br>预览<br>使用音轨:[]<br>原片音里: | 00:00:00.000<br>00:03:58.379<br>00:03:58.379<br>以截取原片<br>請音设置<br>原片音轨1<br>超过100%为折 |
| 📑 添加视频 |                     |                      | ſ          | 前 删除        |                                                   | ○ 100<br>該次次出<br>(後反州先習)                                                           |

| 视频音    | 频 字幕特 | 效 叠加素材 | 转场特效  | 画面风格    | ΜΤΥ          | V 卡拉OK                         | 1 升级与服务           |
|--------|-------|--------|-------|---------|--------------|--------------------------------|-------------------|
| 标识     |       | 歌词     |       |         |              | 字体设置                           | 特效参数              |
|        |       |        |       |         |              | 字体: 微软新<br>大小: 35 ;<br>描边: 3 ; |                   |
|        | 52 0  |        | in ke | o 歌词    | х <b>(</b> Р | 会。<br>abcd<br>ABCD             | <b>布局</b><br>上左下右 |
| T导入ISC | t词    |        |       | 1 册 删除歌 | 词            | - Maria                        | 修成州先歌             |

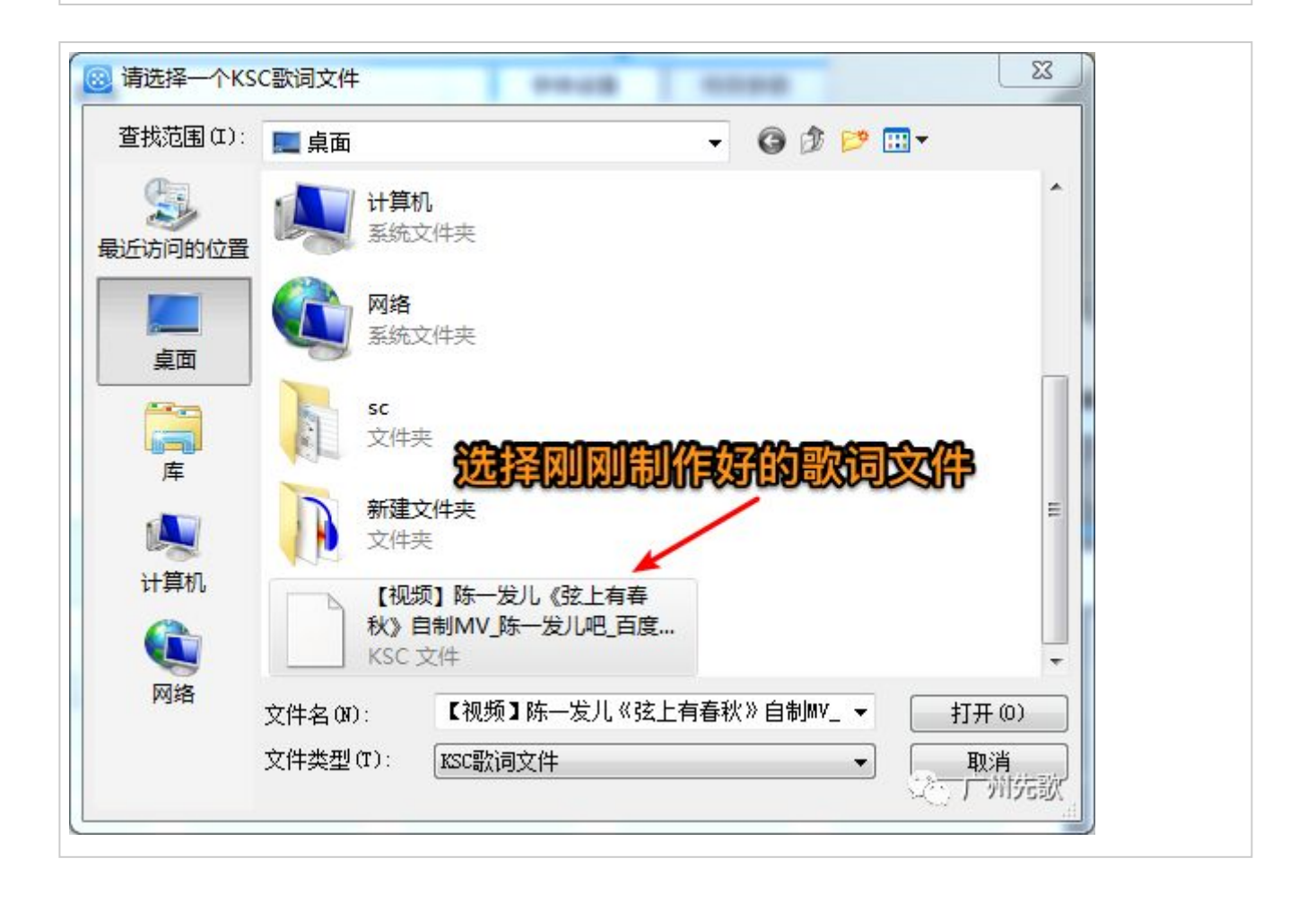

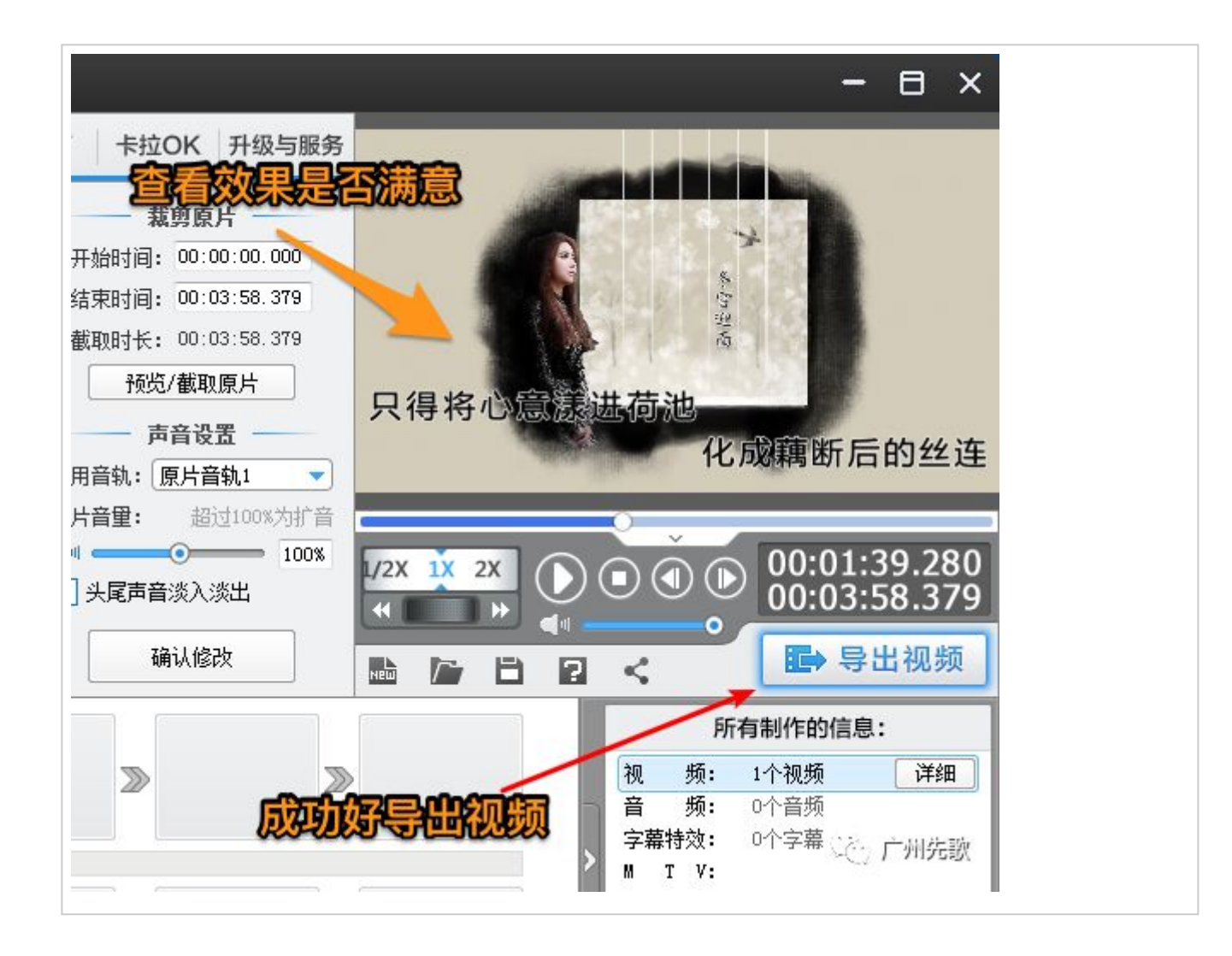

完成上述步骤,我们可以在MV视频后面随便添加一个视频文件,这样爱剪辑输出文件时就不会修改到我们MV的尾部。导出是选择好莱坞风潮它的片头测量过为长度为6.019秒,这个时长和下一步中剪去爱剪辑的片头相关。

|    | 导出设置:                                             |
|----|---------------------------------------------------|
|    | 片名 [ ]                                            |
|    |                                                   |
|    |                                                   |
| 选证 | ☆ 「「大特強」」 好葉坞风潮 🔹 「一                              |
|    |                                                   |
|    |                                                   |
|    |                                                   |
|    |                                                   |
|    |                                                   |
|    |                                                   |
|    | 视频中最后导出。                                          |
|    | 音频采样率: 48000 🗸                                    |
|    | 音频比特率: 128 ▼                                      |
|    | 法导出位署                                             |
|    |                                                   |
|    | 导出路径: C:\Users\ThinkPad\Desktop\发剪辑-ccc频.mp4   浏览 |
|    | → 与出                                              |
|    |                                                   |
|    |                                                   |

7

### 移除爱剪辑片头 (使用FFmpeg)

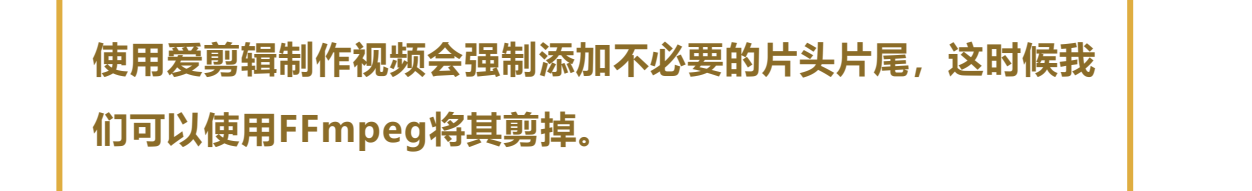

原理 剪辑需要参数是片头开始时间位置、中间播放时间,所以我们不需要知道需要剪掉片尾的 长度,有要剪掉的片头时间和视频MV长度就够了。

使用ffmpeg官方工具需使用命令行,为了可重复、方便地使用,我们使用windows的 bat脚本保存好命令方便使用,若你对windows十分熟悉你也可以将整个ffmppeg文件加 添加到环境变量。

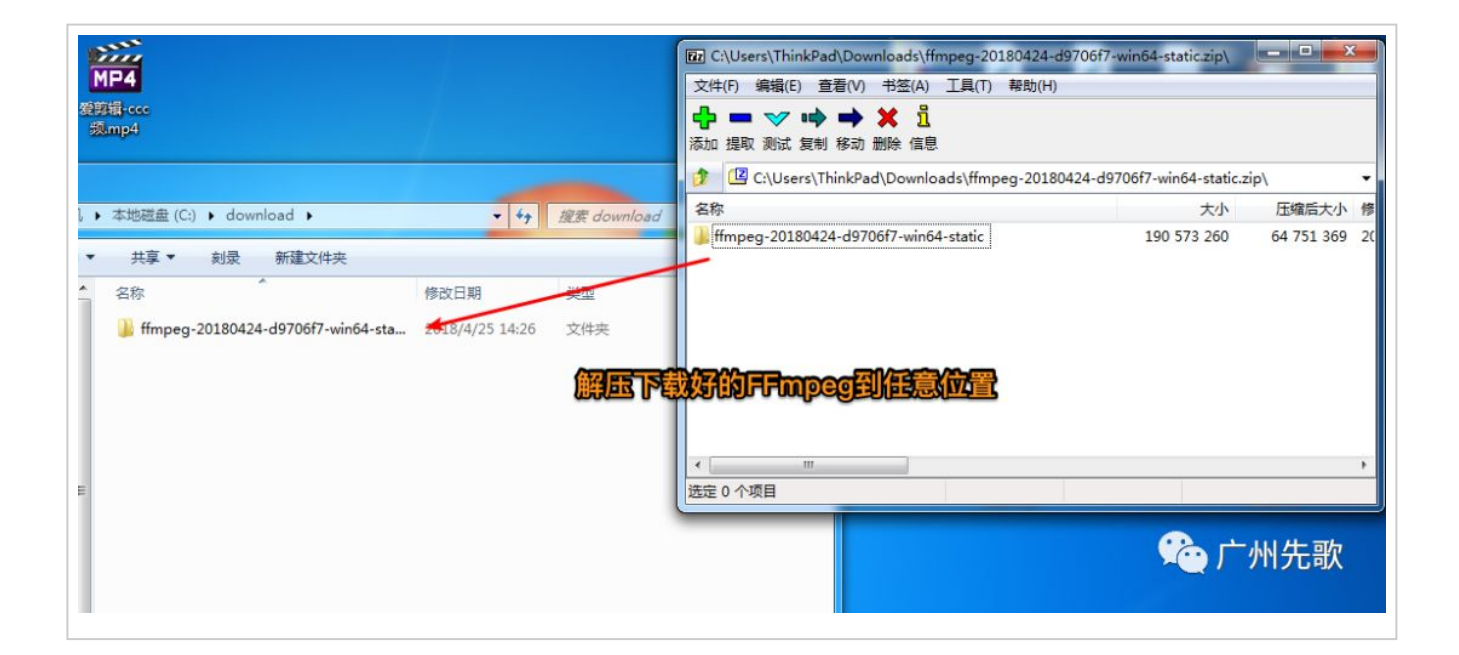

新建名字为cut.bat的文件(后缀为bat),并用记事本等文 件编辑工具打开。

| 0                              | 说明 | 0 |
|--------------------------------|----|---|
| 哈下面使用的编辑工具为notepad++<br>下载地址:  |    |   |
| https://notepad-plus-plus.org/ |    |   |
| 0                              |    | 0 |

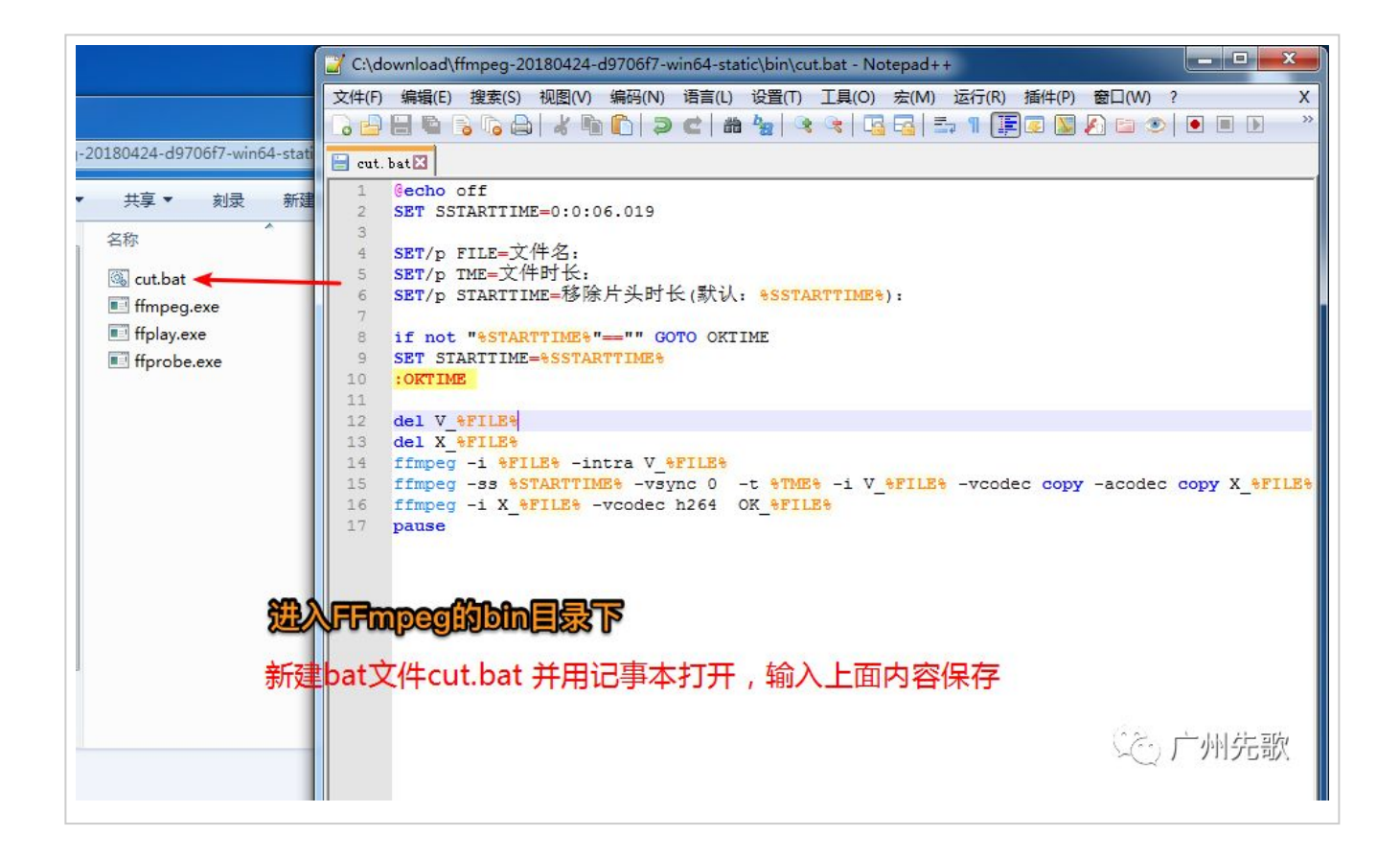

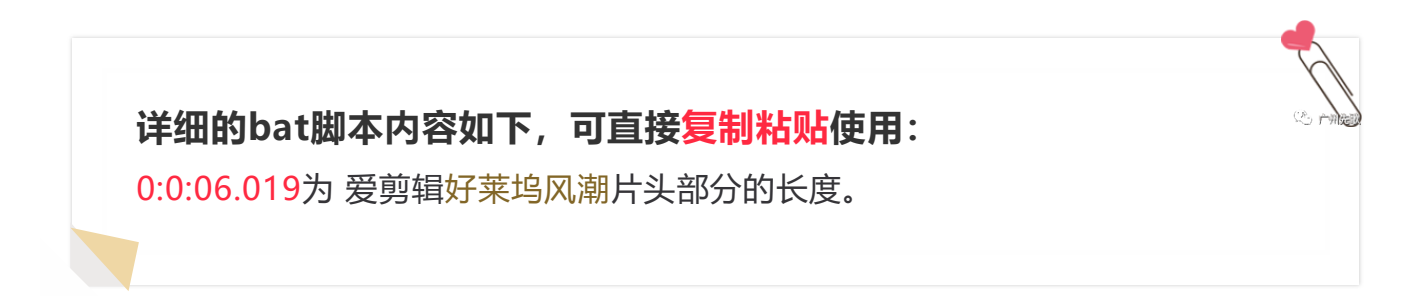

# //

@echo off
SET SSTARTTIME=0:0:06.019

SET/p FILE=文件名: SET/p TME=文件时长: SET/p STARTTIME=移除片头时长(默认: %SSTARTTIME%):

if not "%STARTTIME%"=="" GOTO OKTIME SET STARTTIME=%SSTARTTIME% :OKTIME

del V\_%FILE% del X\_%FILE% ffmpeg -i %FILE% -intra V\_%FILE% ffmpeg -ss %STARTTIME% -vsync 0 -t %TME% -i V\_%FILE% -vcodec copy -acodec copy X\_%FILE% ffmpeg -i X\_%FILE% -vcodec h264 OK\_%FILE% pause

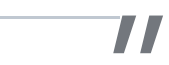

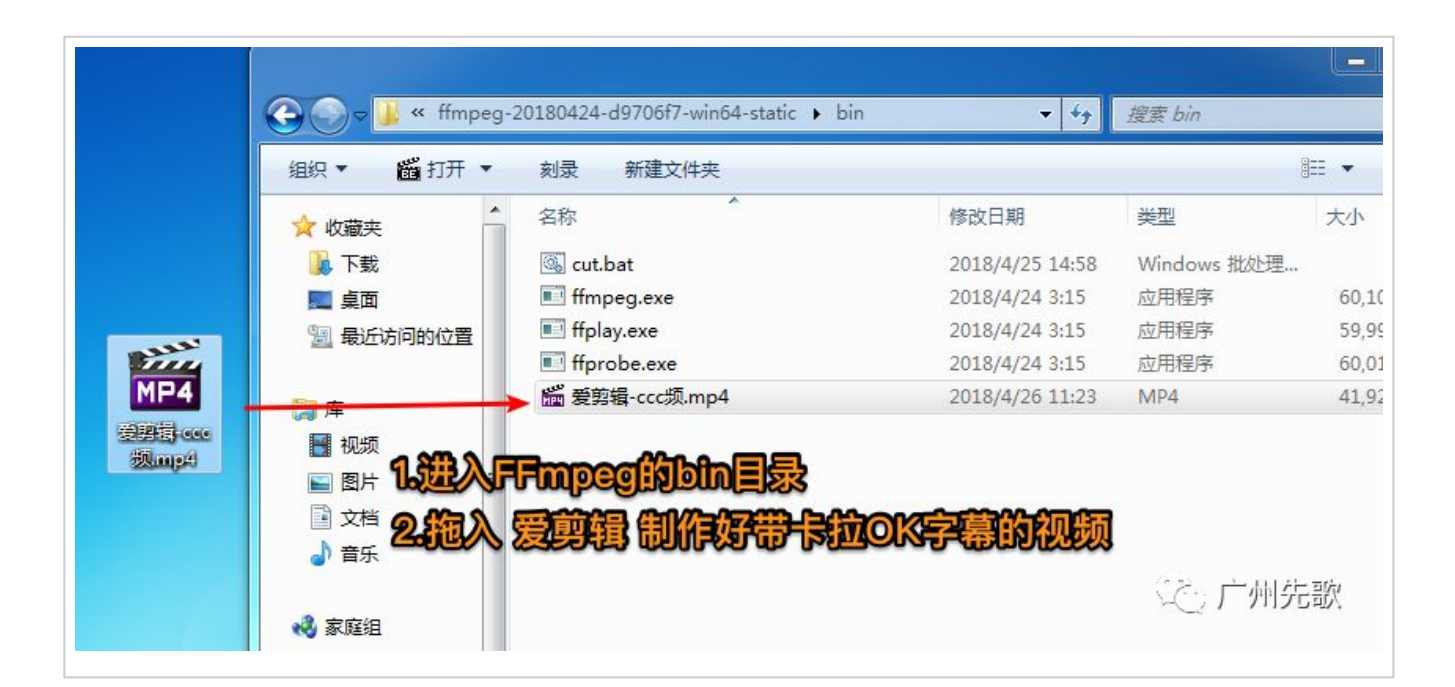

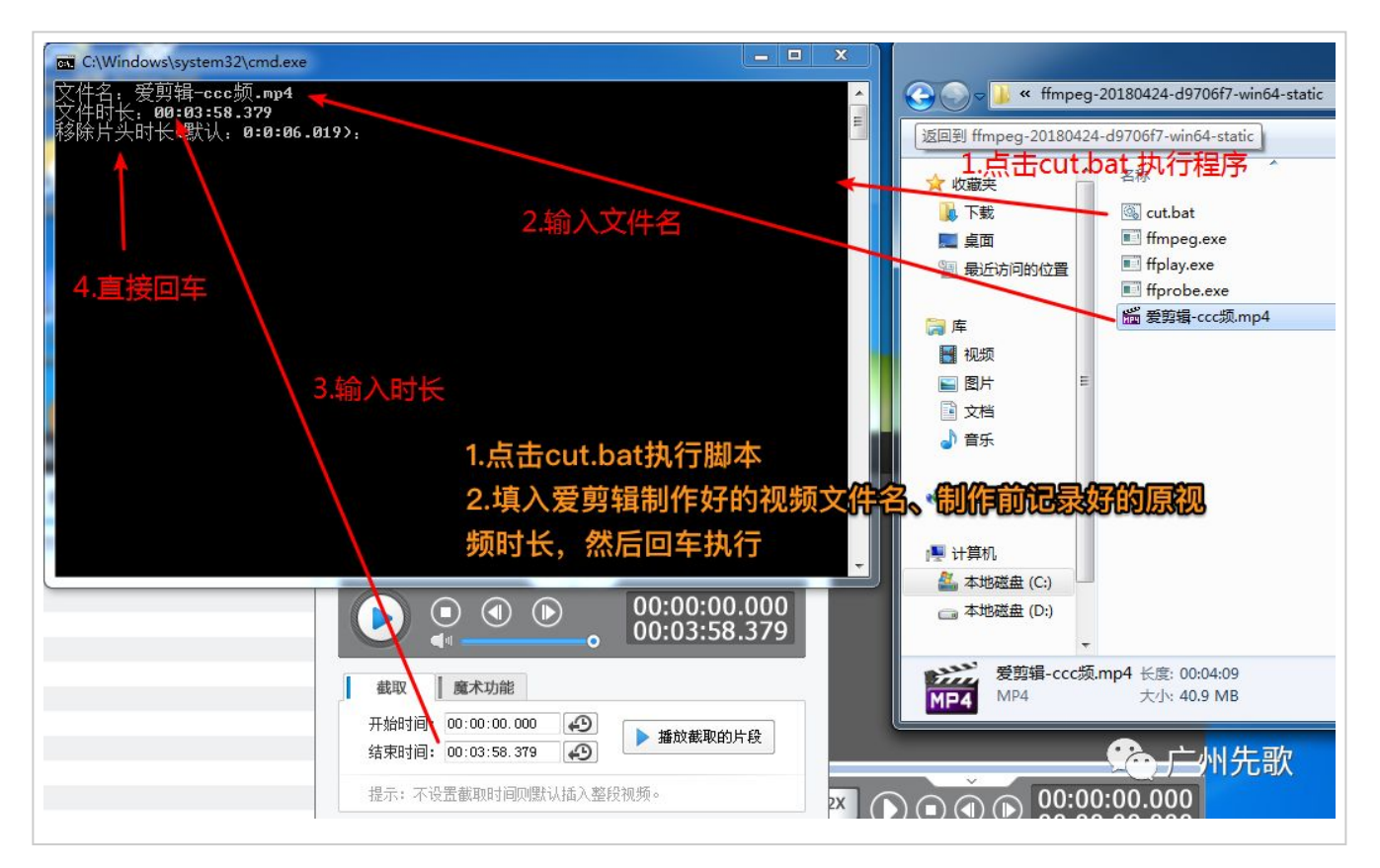

| frame=       862       fps=190       q=29.0       size=       5376kB       time=00:00:34.56       bitrate=1274.3kbits/         frame=       943       fps=187       q=29.0       size=       6400kB       time=00:00:37.80       bitrate=1386.9kbits/         frame=       1029       fps=185       q=29.0       size=       7424kB       time=00:00:41.25       bitrate=1474.1kbits/         frame=       1113       fps=184       q=28.0       size=       9216kB       time=00:00:44.65       bitrate=1569.4kbits/         frame=       1200       fps=183       q=28.0       size=       9216kB       time=00:00:51.22       bitrate=1637.7kbits/         frame=       1200       fps=177       q=30.0       size=       11264kB       time=00:00:53.71       bitrate=1717.8kbits/         frame=       1410       fps=174       q=29.0       size=       12032kB       time=00:00:56.51       bitrate=1744.2kbits/         frame=       1488       fps=172       q=29.0       size=       13056kB       time=00:01:02.86       bitrate=1833.3kbits/         frame=       1656       fps=171       q=29.0       size=       15872kB       time=00:01:02.86       bitrate=1860.2kbits/         frame=       1735       fps=171                                                                                                    |
|----------------------------------------------------------------------------------------------------|
| frame=       943       fps=187       q=29.0       size=       6400kB       time=00:00:37.80       bitrate=1386.9kbits/         frame=       1029       fps=185       q=29.0       size=       7424kB       time=00:00:41.25       bitrate=1474.1kbits/         frame=       1200       fps=183       q=28.0       size=       9216kB       time=00:00:44.65       bitrate=1569.4kbits/         frame=       1200       fps=181       q=30.0       size=       9216kB       time=00:00:51.22       bitrate=169.4kbits/         frame=       1340       fps=177       q=30.0       size=       11264kB       time=00:00:53.71       bitrate=1717.8kbits/         frame=       1410       fps=173       q=29.0       size=       12032kB       time=00:00:59.62       bitrate=1744.2kbits/         frame=       1488       fps=172       q=29.0       size=       13824kB       time=00:01:02.86       bitrate=1801.3kbits/         frame=       1567       fps=171       q=29.0       size=       14848kB       time=00:01:09.52       bitrate=1802.2kbits/         frame=       1924       fps=171       q=29.0       size=       17408kB       time=00:01:10.286       bitrate=1802.8kbits/         frame=       1924       fps=171                                                                                                    |
| frame=       1029       fps=185       q=29.0       size=       7424kB       time=00:00:41.25       bitrate=1474.1kbits/         frame=       1113       fps=184       q=28.0       size=       8448kB       time=00:00:44.65       bitrate=1550.0kbits/         frame=       1200       fps=183       q=28.0       size=       9216kB       time=00:00:48.10       bitrate=1569.4kbits/         frame=       1278       fps=181       q=30.0       size=       10240kB       time=00:00:53.71       bitrate=1637.7kbits/         frame=       1340       fps=172       q=29.0       size=       12032kB       time=00:00:55.51       bitrate=1717.8kbits/         frame=       1488       fps=172       q=29.0       size=       13056kB       time=00:00:59.62       bitrate=1801.3kbits/         frame=       1569       fps=172       q=29.0       size=       13824kB       time=00:01:02.86       bitrate=1801.3kbits/         frame=       1755       fps=171       q=29.0       size=       15872kB       time=00:01:09.52       bitrate=1802.2kbits/         frame=       1904       fps=171       q=29.0       size=       17408kB       time=00:01:13.04       bitrate=1866.2kbits/         frame=       1904       fps=171                                                                                                    |
| frame=       1113       fps=184       q=28.0       size=       8448kB       time=00:00:44.65       bitrate=1550.0kbits/         frame=       1200       fps=183       q=28.0       size=       9216kB       time=00:00:48.10       bitrate=1569.4kbits/         frame=       1278       fps=181       q=30.0       size=       10240kB       time=00:00:51.22       bitrate=1637.7kbits/         frame=       1340       fps=177       q=30.0       size=       11264kB       time=00:00:53.71       bitrate=1717.8kbits/         frame=       1410       fps=174       q=29.0       size=       12032kB       time=00:00:56.51       bitrate=1744.2kbits/         frame=       1488       fps=172       q=29.0       size=       13056kB       time=00:01:50.62       bitrate=1793.7kbits/         frame=       1569       fps=172       q=29.0       size=       13824kB       time=00:01:02.86       bitrate=1801.3kbits/         frame=       1656       fps=171       q=29.0       size=       14848kB       time=00:01:02.86       bitrate=1802.2kbits/         frame=       1735       fps=171       q=29.0       size=       15872kB       time=00:01:13.04       bitrate=1866.2kbits/         frame=       1904       fps=171                                                                                                    |
| frame=       1200 fps=183 q=28.0 size=       9216kB time=00:00:48.10 bitrate=1569.4kbits/         frame=       1278 fps=181 q=30.0 size=       10240kB time=00:00:51.22 bitrate=1637.7kbits/         frame=       1340 fps=177 q=30.0 size=       11264kB time=00:00:53.71 bitrate=1717.8kbits/         frame=       1410 fps=174 q=29.0 size=       12032kB time=00:00:55.51 bitrate=1744.2kbits/         frame=       1488 fps=173 q=29.0 size=       13056kB time=00:00:59.62 bitrate=1793.7kbits/         frame=       1569 fps=172 q=29.0 size=       13824kB time=00:01:02.86 bitrate=1801.3kbits/         frame=       1656 fps=172 q=29.0 size=       14848kB time=00:01:02.86 bitrate=1801.3kbits/         frame=       1735 fps=171 q=29.0 size=       15872kB time=00:01:06.34 bitrate=1870.2kbits/         frame=       1824 fps=172 q=29.0 size=       15872kB time=00:01:13.04 bitrate=1866.2kbits/         frame=       1904 fps=171 q=29.0 size=       17408kB time=00:01:16.26 bitrate=1869.8kbits/         frame=       1992 fps=171 q=29.0 size=       18432kB time=00:01:23.43 bitrate=1910.3kbits/         frame=       2171 fps=172 q=28.0 size=       20224kB time=00:01:26.93 bitrate=1905.8kbits/         frame=       2247 fps=171 q=29.0 size=       20224kB time=00:01:33.24 bitrate=1911.1kbits/         frame=       2328 fps=170 q=29.0 size=       22016kB time=00:01:35.97 bitrate=1934.1kbits/         frame= |
| frame=       1278       fps=181       q=30.0       size=       10240kB       time=00:00:51.22       bitrate=1637.7kbits/         frame=       1340       fps=177       q=30.0       size=       11264kB       time=00:00:53.71       bitrate=1717.8kbits/         frame=       1410       fps=174       q=29.0       size=       12032kB       time=00:00:56.51       bitrate=1744.2kbits/         frame=       1488       fps=172       q=29.0       size=       13056kB       time=00:01:02.86       bitrate=1801.3kbits/         frame=       1656       fps=172       q=29.0       size=       13824kB       time=00:01:02.86       bitrate=1801.3kbits/         frame=       1656       fps=171       q=29.0       size=       13824kB       time=00:01:02.86       bitrate=1801.3kbits/         frame=       1656       fps=171       q=29.0       size=       14848kB       time=00:01:02.86       bitrate=1801.3kbits/         frame=       1735       fps=171       q=29.0       size=       15872kB       time=00:01:13.04       bitrate=1802.2kbits/         frame=       1924       fps=171       q=29.0       size=       17408kB       time=00:01:19.78       bitrate=1802.5kbits/         frame=       2083       fps=171                                                                                                    |
| frame=       1340       fps=177       q=30.0       size=       11264kB       time=00:00:53.71       bitrate=1717.8kbits/         frame=       1410       fps=174       q=29.0       size=       12032kB       time=00:00:56.51       bitrate=1744.2kbits/         frame=       1488       fps=172       q=29.0       size=       13056kB       time=00:00:59.62       bitrate=1793.7kbits/         frame=       1569       fps=172       q=29.0       size=       13824kB       time=00:01:02.86       bitrate=1801.3kbits/         frame=       1656       fps=172       q=29.0       size=       14848kB       time=00:01:06.34       bitrate=1801.3kbits/         frame=       1735       fps=171       q=29.0       size=       15872kB       time=00:01:09.52       bitrate=1870.2kbits/         frame=       1904       fps=171       q=29.0       size=       16640kB       time=00:01:13.04       bitrate=1866.2kbits/         frame=       1992       fps=171       q=29.0       size=       17408kB       time=00:01:19.78       bitrate=1869.8kbits/         frame=       2083       fps=171       q=29.0       size=       19456kB       time=00:01:23.43       bitrate=1910.3kbits/         frame=       2171       fps=172                                                                                                    |
| frame=       1410       fps=174       q=29.0       size=       12032kB       time=00:00:56.51       bitrate=1744.2kbits/         frame=       1488       fps=173       q=29.0       size=       13056kB       time=00:01:59.62       bitrate=1793.7kbits/         frame=       1569       fps=172       q=29.0       size=       13824kB       time=00:01:02.86       bitrate=1801.3kbits/         frame=       1656       fps=172       q=29.0       size=       14848kB       time=00:01:06.34       bitrate=1801.3kbits/         frame=       1735       fps=171       q=29.0       size=       15872kB       time=00:01:09.52       bitrate=1870.2kbits/         frame=       1824       fps=172       q=29.0       size=       16640kB       time=00:01:13.04       bitrate=1866.2kbits/         frame=       1904       fps=171       q=29.0       size=       17408kB       time=00:01:116.26       bitrate=1869.8kbits/         frame=       1992       fps=171       q=29.0       size=       18432kB       time=00:01:123.43       bitrate=1905.8kbits/         frame=       2083       fps=171       q=29.0       size=       20224kB       time=00:01:22.9.3       bitrate=1910.3kbits/         frame=       2247       fps=171<                                                                                                    |
| frame=       1488       fps=173       q=29.0       size=       13056kB       time=00:00:59.62       bitrate=1793.7kbits/         frame=       1569       fps=172       q=29.0       size=       13824kB       time=00:01:02.86       bitrate=1801.3kbits/         frame=       1656       fps=172       q=29.0       size=       14848kB       time=00:01:02.86       bitrate=1801.3kbits/         frame=       1735       fps=171       q=29.0       size=       14848kB       time=00:01:09.52       bitrate=1870.2kbits/         frame=       1824       fps=172       q=29.0       size=       16640kB       time=00:01:13.04       bitrate=1866.2kbits/         frame=       1904       fps=171       q=29.0       size=       17408kB       time=00:01:16.26       bitrate=1869.8kbits/         frame=       1992       fps=171       q=29.0       size=       18432kB       time=00:01:19.78       bitrate=1892.5kbits/         frame=       2083       fps=171       q=29.0       size=       19456kB       time=00:01:23.43       bitrate=1910.3kbits/         frame=       2171       fps=172       q=28.0       size=       20922kB       time=00:01:26.93       bitrate=1915.8kbits/         frame=       2247       fps=171                                                                                                    |
| frame=       1569       fps=172       q=29.0       size=       13824kB       time=00:01:02.86       bitrate=1801.3kbits/         frame=       1656       fps=172       q=29.0       size=       14848kB       time=00:01:06.34       bitrate=1833.3kbits/         frame=       1735       fps=171       q=29.0       size=       15872kB       time=00:01:09.52       bitrate=1870.2kbits/         frame=       1824       fps=172       q=29.0       size=       16640kB       time=00:01:13.04       bitrate=1866.2kbits/         frame=       1904       fps=171       q=29.0       size=       17408kB       time=00:01:16.26       bitrate=1869.8kbits/         frame=       1992       fps=171       q=29.0       size=       18432kB       time=00:01:19.78       bitrate=1892.5kbits/         frame=       2083       fps=171       q=29.0       size=       19456kB       time=00:01:23.43       bitrate=1910.3kbits/         frame=       2171       fps=172       q=28.0       size=       20224kB       time=00:01:26.93       bitrate=1905.8kbits/         frame=       2247       fps=171       q=29.0       size=       20992kB       time=00:01:33.24       bitrate=1934.1kbits/         frame=       2328       fps=169                                                                                                    |
| frame= 1656 fps=172 q=29.0 size=       14848kB time=00:01:06.34 bitrate=1833.3kbits/         frame= 1735 fps=171 q=29.0 size=       15872kB time=00:01:09.52 bitrate=1870.2kbits/         frame= 1824 fps=172 q=29.0 size=       16640kB time=00:01:13.04 bitrate=1866.2kbits/         frame= 1904 fps=171 q=29.0 size=       16640kB time=00:01:16.26 bitrate=1869.8kbits/         frame= 1992 fps=171 q=29.0 size=       17408kB time=00:01:16.26 bitrate=1869.8kbits/         frame= 2083 fps=171 q=29.0 size=       18432kB time=00:01:19.78 bitrate=1892.5kbits/         frame= 2171 fps=172 q=28.0 size=       19456kB time=00:01:23.43 bitrate=1910.3kbits/         frame= 2247 fps=171 q=29.0 size=       20224kB time=00:01:26.93 bitrate=1905.8kbits/         frame= 2328 fps=170 q=29.0 size=       20992kB time=00:01:33.24 bitrate=1934.1kbits/         frame= 2327 fps=169 q=29.0       22016kB time=00:01:35.97 bitrate=1944.7kbits/                                                                                                    |
| frame=       1735       fps=171       q=29.0       size=       15872kB       time=00:01:09.52       bitrate=1870.2kbits/         frame=       1824       fps=172       q=29.0       size=       16640kB       time=00:01:13.04       bitrate=1866.2kbits/         frame=       1904       fps=171       q=29.0       size=       17408kB       time=00:01:16.26       bitrate=1869.8kbits/         frame=       1992       fps=171       q=29.0       size=       18432kB       time=00:01:19.78       bitrate=1892.5kbits/         frame=       2083       fps=171       q=29.0       size=       19456kB       time=00:01:23.43       bitrate=1910.3kbits/         frame=       2171       fps=172       q=28.0       size=       20224kB       time=00:01:26.93       bitrate=1905.8kbits/         frame=       2247       fps=171       q=29.0       size=       20992kB       time=00:01:27.98       bitrate=1911.1kbits/         frame=       2328       fps=170       q=29.0       size=       22016kB       time=00:01:33.24       bitrate=1934.1kbits/         frame=       2397       fps=169       q=29.0       size=       22016kB       time=00:01:35.97       bitrate=1944.7kbits/                                                                                                    |
| frame=       1824       fps=172       q=29.0       size=       16640kB       time=00:01:13.04       bitrate=1866.2kbits/         frame=       1904       fps=171       q=29.0       size=       17408kB       time=00:01:16.26       bitrate=1866.2kbits/         frame=       1992       fps=171       q=29.0       size=       17408kB       time=00:01:19.78       bitrate=1892.5kbits/         frame=       2083       fps=171       q=29.0       size=       19456kB       time=00:01:23.43       bitrate=1910.3kbits/         frame=       2171       fps=172       q=28.0       size=       20224kB       time=00:01:26.93       bitrate=1905.8kbits/         frame=       2247       fps=171       q=29.0       size=       20992kB       time=00:01:29.98       bitrate=1911.1kbits/         frame=       2328       fps=170       q=29.0       size=       22016kB       time=00:01:33.24       bitrate=1934.1kbits/         frame=       2397       fps=169       q=29.0       size=       200:01:35.97       bitrate=1944.7kbits/                                                                                                    |
| frame=       1904 fps=171 q=29.0 size=       17408kB time=00:01:16.26 bitrate=1869.8kbits/         frame=       1992 fps=171 q=29.0 size=       18432kB time=00:01:19.78 bitrate=1892.5kbits/         frame=       2083 fps=171 q=29.0 size=       19456kB time=00:01:23.43 bitrate=1910.3kbits/         frame=       2171 fps=172 q=28.0 size=       20224kB time=00:01:26.93 bitrate=1905.8kbits/         frame=       2247 fps=171 q=29.0 size=       20992kB time=00:01:29.98 bitrate=1911.1kbits/         frame=       2328 fps=170 q=29.0 size=       22016kB time=00:01:33.24 bitrate=1934.1kbits/         frame=       2397 fps=169 q=29.0       1000000000000000000000000000000000000                                                                                                    |
| frame=       1992       fps=171       q=29.0       size=       18432kB       time=00:01:19.78       bitrate=1892.5kbits/         frame=       2083       fps=171       q=29.0       size=       19456kB       time=00:01:23.43       bitrate=1910.3kbits/         frame=       2171       fps=172       q=28.0       size=       20224kB       time=00:01:26.93       bitrate=1905.8kbits/         frame=       2247       fps=171       q=29.0       size=       20992kB       time=00:01:33.24       bitrate=1934.1kbits/         frame=       2397       fps=169       q=29.0       size=       2016kB       time=00:01:35.97       bitrate=1944.7kbits/                                                                                                    |
| frame= 2083 fps=171 q=29.0 size=       19456kB time=00:01:23.43 bitrate=1910.3kbits/         frame= 2171 fps=172 q=28.0 size=       20224kB time=00:01:26.93 bitrate=1905.8kbits/         frame= 2247 fps=171 q=29.0 size=       20992kB time=00:01:29.98 bitrate=1911.1kbits/         frame= 2328 fps=170 q=29.0 size=       22016kB time=00:01:33.24 bitrate=1934.1kbits/         frame= 2397 fps=169 q=29.0       mathematical formation of time=00:01:35.97 bitrate=1944.7kbits/                                                                                                    |
| frame=       2171 fps=172 q=28.0 size=       20224kB time=00:01:26.93 bitrate=1905.8kbits/         frame=       2247 fps=171 q=29.0 size=       20992kB time=00:01:29.98 bitrate=1911.1kbits/         frame=       2328 fps=170 q=29.0 size=       22016kB time=00:01:33.24 bitrate=1934.1kbits/         frame=       2397 fps=169 q=29.0       mathematical time=00:01:35.97 bitrate=1944.7kbits/                                                                                                    |
| frame= 2247 fps=171 q=29.0 size= 20992kB time=00:01:29.98 bitrate=1911.1kbits/<br>frame= 2328 fps=170 q=29.0 size= 22016kB time=00:01:33.24 bitrate=1934.1kbits/<br>frame= 2397 fps=169 q=29.0 即大均行曲 time=00:01:35.97 bitrate=1944.7kbits/                                                                                                    |
| frame= 2328 fps=170 q=29.0 size= 22016kB time=00:01:33.24 bitrate=1934.1kbits/<br>frame= 2397 fps=169 q=29.0 即太均行曲 time=00:01:35.97 bitrate=1944.7kbits/                                                                                                    |
| frame= 2397 fps=169 q=29.0 即木均行笛 time=00:01:35.97 bitrate=1944.7kbits/                                                                                                    |
|                                                                                                    |
| frame= 2470 fps=168 q=29.0 0403+ 1701 J206 o ito =to):01:38.90 bitrate=1950.8kbits/                                                                                                    |
| frame= 2540 fps=167 q=29.0 size= 24576kB time=00:01:41.71 bitrate=1979.3kbits/                                                                                                    |
| frame= 2615 fps=167 q=29.0 size= 25344kB time=00:01:44.70 bitrate=1982.9kbits/                                                                                                    |
| frame= 2701 fps=167 q=28.0 size=   26112kB time=00:01:48.13 bitrate=1222.作州先歌                                                                                                    |
| s speed=6.67x                                                                                                    |

| C:\Windows\system32\cmd.exe                                                     |
|---------------------------------------------------------------------------------|
| [libx264 @ 0000000003aa440] frame I:26 Avg QP:15.22 size: 14707                 |
| [libx264 @ 0000000003aa440] frame P:1511 Avg QP:21.88 size: 3270                |
| [libx264 @ 0000000003aa440] frame B:4424 Avg QP:27.39 size: 333                 |
| [libx264 @ 0000000003aa440] consecutive B-frames: 0.7% 0.7% 1.1% 97.5%          |
| [libx264 @ 0000000003aa440] mb I 1164: 33.9% 46.8% 19.3%                        |
| [libx264 @ 0000000003aa440] mb P I164: 1.6% 2.9% 0.7% P164: 21.0% 5.2           |
| 2 4.4% 0.0% 0.0% skip:64.2%                                                     |
| [libx264 @ 0000000003aa440] mb B I164: 0.1% 0.1% 0.0% B168: 13.5% 0.5           |
| 2 0.1% direct: 1.7% skip:84.0% L0:52.5% L1:45.4% BI: 2.1%                       |
| [libx264 @ 0000000003aa440] 8x8 transform intra:53.6% inter:59.5%               |
| [libx264 @ 0000000003aa440] coded y,uvDC,uvAC intra: 25.5% 36.2% 8.7% inter: 4. |
| 3% 6.4% 0.3%                                                                    |
| [libx264 @ 0000000003aa440] i16 v,h,dc,p: 79% 11% 4% 6%                         |
| [libx264 @ 0000000003aa440] i8 v,h,dc,ddl,ddr,vr,hd,vl,hu: 24% 12% 50% 2% 2%    |
| 2% 3% 2% 3%                                                                     |
| [libx264 @ 0000000003aa440] i4 v,h,dc,ddl,ddr,vr,hd,vl,hu: 41% 20% 16% 3% 4%    |
| 4% 4% 4% 3%                                                                     |
| [libx264 @ 0000000003aa440] i8c dc,h,v,p: 58% 20% 18% 3%                        |
| [libx264 @ 0000000003aa440] Weighted P-Frames: Y:1.7% UV:1.6%                   |
| [libx264 @ 00000000日 完 这 样 刚 明如 木 切 2 元 成 开力 空 成 小 .6% 0.0%                     |
| [libx264 @ 00000000000000000000000000000000000                                  |
| [libx264 @ 0000000003aa440] ref B L1: 83.4% 16.6%                               |
| [libx264 @ 0000000003aa440] kb/s:227.99                                         |
| [aac @ 0000000003fd3c0] Qavg: 294.982 🛛 💮 广州先歌                                  |
| 请按任意键继续                                                                         |

合并音轨(使用MKVToolNix)

制作好卡啦ok视频与伴唱后我们就可以将其合并成最后的 MTV文件。 添加是原唱的音轨一定要比伴唱的音轨排前(即 [default]),原唱第一,伴唱第二,不然原伴唱就会错误反 转。

| 输入(I) 输出(O) 附件(C)                       |                                                        |                                                                 | 脚本执行完成后多出                                                                                                    | 出几个mp4文件                                                             |
|-----------------------------------------|--------------------------------------------------------|-----------------------------------------------------------------|----------------------------------------------------------------------------------------------------|----------------------------------------------------------------------|
| 输入文件(F):                                |                                                        | 属性:                                                             | OK_****文件为执行                                                                                                    | 结果                                                                   |
| 文件名                                     | 容器 文件大小 目录<br>QuickTime/MP4 10.3 MiB C:\down           | <b>通用近项</b><br>g制波项(Y): 星<br>初告年400                             | ▲                                                                                                    | ● ffmpeg-20180424-d9706f7-w<br>■ 打入 ・ 刻录 新建文件<br>名称                  |
| < " " • • • • • • • • • • • • • • • • • | LITTMIKVToolNix,                                       | 语言(1): Undetermined Aund)<br>"默以轨道" 标记: 自动决定<br>"我人轨道" 标记: 自动决定 |                                                                                                    | ③ cut.bat<br>ffmpeg.exe<br>ffplay.exe<br>ffprobe.exe<br>G OK 委覧編-ccc |
| 编码推式<br>WMPEG-4p10/AVC/h.26<br>WAAC     | 类型 复制项目 语言 名称 ID<br>4 醤 初気 ≪ 星 und 0<br>♪ 音频 ≪ 星 und 1 |                                                                 | <ul> <li>○</li> <li>○</li> <li>○<td>話 V.更刻編-cc3,n<br/>話 X.更刻編-cc3,n</td></li></ul> | 話 V.更刻編-cc3,n<br>話 X.更刻編-cc3,n                                       |
| < III<br>输出文件                           |                                                        |                                                                 |                                                                                                    | 量 (C:)<br>量 (D:)                                                     |

| MKVToolNix G | GUI v22.0.0 ('At The End Of<br>JI 混流(M) 窗口(W) 朝 | The World') 64-b<br>助(H) | sit                         |                                        |                   |      | МРЗ                                   |
|--------------|-------------------------------------------------|--------------------------|-----------------------------|----------------------------------------|-------------------|------|---------------------------------------|
| > •          | K_爱剪辑-ccc频,mkv 🛛                                |                          |                             |                                        |                   |      | removevo                              |
| 尾鴻器          | 输入(I) 输出(O) 附供                                  | :(C)                     |                             |                                        |                   |      |                                       |
|              | 输入文件(F):                                        |                          |                             | 雇性:                                    |                   |      |                                       |
|              | 文件名                                             | 容器                       | 文件大小 目录                     | 通用洗项                                   |                   | -    | 🕒 🕞 🖉 📕 « ffmpeg-                     |
| 头部编辑器        | BOK_爱剪辑-ccc频.r                                  | mp4 QuickTime/M          | MP4 10.3 MiB C:\download\ff | 自由股合项(0.0)                             | -                 |      | 组织 🔹 📸 打开 🔻                           |
|              |                                                 |                          |                             |                                        |                   |      | ◆ 你费卖                                 |
| 章节编辑器        |                                                 | 500                      |                             |                                        | SIF               | E    | 1 12410天                              |
| 1            |                                                 |                          |                             | 1百百(L):                                | Unetermined (und) |      | 三 桌面                                  |
| 任务队列         |                                                 |                          | _                           | "默认人切道" (THE )                         | 日初決定              |      | 3. 最近访问的位置                            |
| 0            | ▲                                               |                          |                             |                                        |                   |      |                                       |
| 任务输出         | 治道、11日文150回(1).<br>住和格式                         | 米刑 信                     | 谢项日 语言 夕殺 ID 榆山文            | 11111111111111111111111111111111111111 | 日切决定              | *    | □□□□□□□□□□□□□□□□□□□□□□□□□□□□□□□□□□□□□ |
|              | MPEG-4p10/AVC/                                  | h.264 🍯 视频 🖌             | 是 und )是                    | 标签:                                    |                   |      |                                       |
|              | AAC                                             | > 費類 ♥                   | 『是 und 1 ♥ 是                | 时间戳和默认帧时                               | £                 |      | 2 文档                                  |
|              |                                                 |                          | *                           | 延迟 (窒秒):                               |                   |      | → 音乐                                  |
|              |                                                 |                          |                             | 伸展比率:                                  |                   |      | <b>3</b> 家庭组                          |
|              |                                                 |                          |                             | 默认帧时长或帧率;                              |                   | v    |                                       |
|              | •                                               |                          | ×                           | p+//四单形-1-74-                          |                   | •    | 1 计算机                                 |
|              | 输出文件                                            |                          |                             |                                        |                   |      | 🏭 本地磁盘 (C:)                           |
|              | 输出文件: C:\download\ffn                           | npeg-20180424-c          | 9706f7-win64-static\bin\OK_ | 覺剪辑-ccc频.mkv                           |                   |      | 급 本地極曲 (D;)<br>▼                      |
|              |                                                 | 🔶 添加                     | ■輸入文件(A) 💌 💽 开始混流           | (R) 🖣 💿 添加到任务                          | 从矛则(Q) ▼          |      | ● ● ● ● ● ● ● ● ● ● ● ● ● ● ● ● ● ● ● |
|              | 待排                                              | 以行的任务: 0 个自i             | 动,0 个手动,0 个正在运行             | A 0 个警告 💟 0 个错                         | 吴 进度: 0%          | 0% 🌿 |                                       |

| 添加或追加文件 ? X                                                             |  |
|-------------------------------------------------------------------------|--|
| 添加、追加或作为其余部分添加                                                          |  |
| 您希望对拖放至此的文件进行什么操作?                                                      |  |
| ● 作为输入文件添加到当前混流设置(L)                                                    |  |
| ◎ 创建并添加到新的混流设置页面(M)                                                     |  |
| 》为每个文件新建混流设置页面(E)                                                       |  |
| ◎ 追加到现有输入文件(X)                                                          |  |
| ◎作为现有输入文件的其余部分添加(P)                                                     |  |
| 如果想要追加(作为其余部分添加),请选择追加到哪个输入文件之后:                                        |  |
| OK_爱剪辑-ccc频.mp4 (C:/download/ffmpeg-20180424-d9706f7-win64-vatic/bin) ▼ |  |
| □ 总是使用所选操作并不再询问(Y)                                                      |  |
|                                                                         |  |
|                                                                         |  |

| Standard Standard                                                                                                    |                                                   |                                                                                                    |                                                                                                    |       |
|----------------------------------------------------------------------------------------------------|---------------------------------------------------|----------------------------------------------------------------------------------------------------|----------------------------------------------------------------------------------------------------|-------|
| 编码格式                                                                                                    | 类型 复制项目 语言 名称                                     | R ID 输出文 标答:                                                                                                    |                                                                                                    |       |
| MPEG-4p10/AVC                                                                                                    | /h.264 📸 视频 🥪 是 🛛 und                             | 0 🖋 是                                                                                                    |                                                                                                    |       |
| AAC                                                                                                    | 》 音频 ❤ 是 und                                      | 1 🖋 是 🕢 时间戳和默                                                                                                    | 伴唱音轨加入了                                                                                                    | 何又保   |
| MP3                                                                                                    | ▲ 音频 	 是 und                                      | 0 @ 否                                                                                                    |                                                                                                    |       |
|                                                                                                    |                                                   | 右击查看针对所有项                                                                                                    |                                                                                                    |       |
|                                                                                                    |                                                   | 目的洗项                                                                                                    |                                                                                                    |       |
|                                                                                                    |                                                   |                                                                                                    | <u> </u>                                                                                                    |       |
| 进行                                                                                                    | 混流。制作最终成                                          | 日本 新人校时长                                                                                                    |                                                                                                    |       |
|                                                                                                    | 湿流,制作最终成的                                         | 武汉代· 默认帧时长                                                                                                    | - 或帧率:                                                                                                    | ) [[] |
|                                                                                                    | 想流,制作最终成的                                         |                                                                                                    | ation and a state of the state of the state |       |
|                                                                                                    | 想流,制作最终成的                                         | 武文件, 默认帧时步<br>1.修改                                                                                                    | <sup>全或帧率。</sup><br>输出地址                                                                                                    |       |
| <ul> <li>ご</li> <li>ご</li> <li>ご</li> <li>ご</li> <li>い</li> <li>ご</li> <li>い</li> <li>い</li></ul> | 記流, 創作最终成的<br>Pad\Desktop\1111OK 愛剪場-ccc频。        |                                                                                                    | <sup></sup>                                                                                                    | 10    |
| <ul> <li>III</li> <li></li></ul>                                                                                                    | 記流, 創作最终成的<br>Pad\Desktop\1111OK 愛剪場-ccc频。        | 此                                                                                                    | ★ 1 0 0 0 0 0 0 0 0 0 0 0 0 0 0 0 0 0 0                                                                                                    |       |
| ▲ III<br>創出文件<br>加文件: C:\Users\ThinkF                                                                                                    | <b>混流。創作最终成的</b><br>Pad\Desktop\1111OK_愛剪場-ccc频.  |                                                                                                    | 武帧率:     新出地址       2.选择混流     回任务队列(Q) ▼                                                                                                    |       |
| 《 W W M M M M M M M M M M M M M M M M M                                                                                                    | <b>混流, 創作最终成的</b><br>Pad\Desktop\1111OK 愛翦編-ccc频. | <ul> <li>              新以較时後             北修改      </li> <li>             mkv         </li> <li>             ア始混流(R)         </li> <li>             で             新始混流(R)         </li> </ul> | 武帧率:       新出地址       2.选择混流       到任务队列(Q) ▼                                                                                                    |       |

| 注意                                                                  | 0   |
|---------------------------------------------------------------------|-----|
| 使用播放器检查KTV文件是否有两个音轨,并且原唱排前默认音轨<br>[ <mark>Default</mark> ])         | 」(即 |
| 00000 说明                                                            | 0   |
| ◇下面的播放软件是MPC-BE<br>下载地址:<br>https://sourceforge.net/projects/mpcbe/ | 0   |

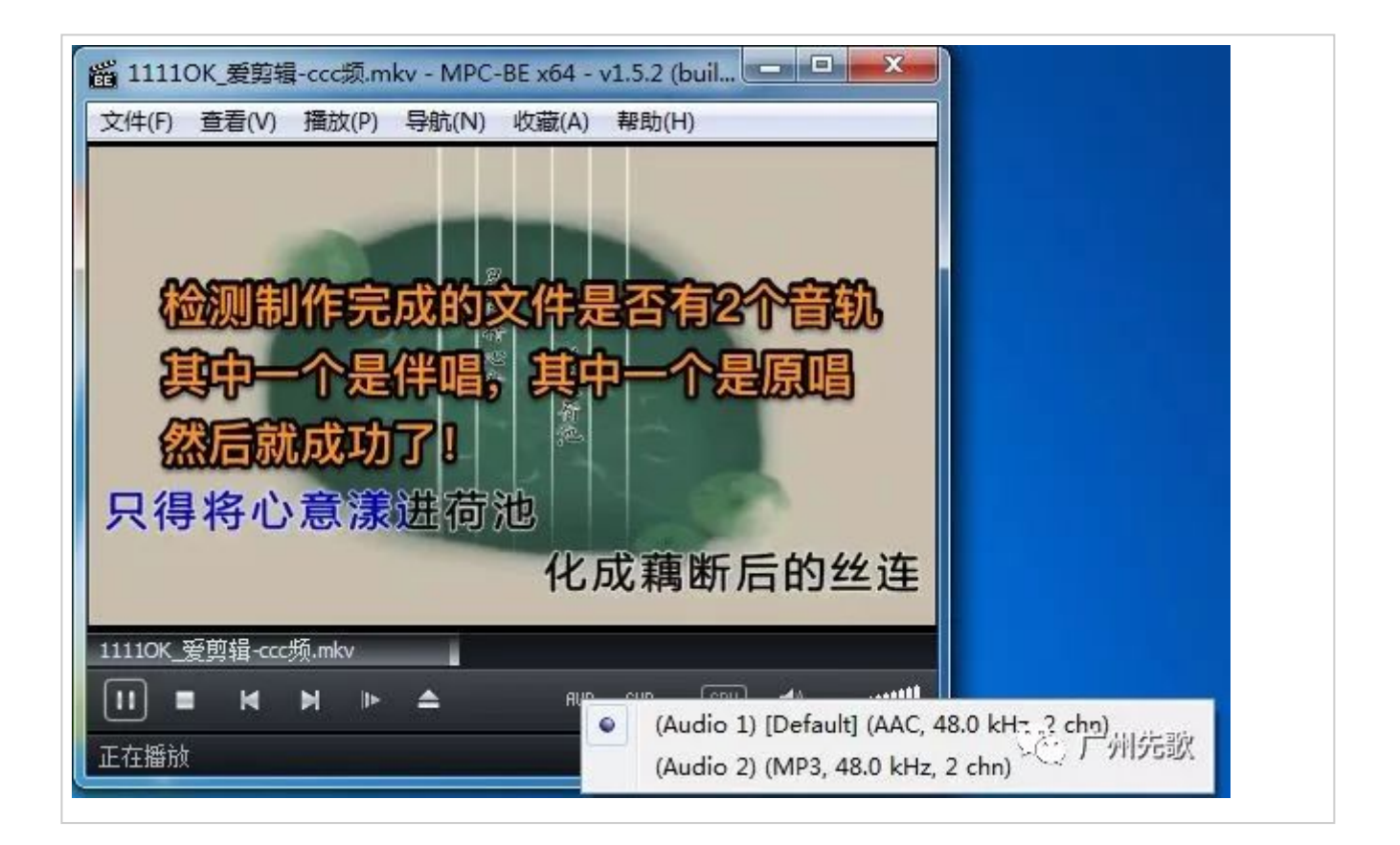

### 以上步骤便完成歌曲文件的制作,可以将歌曲 导入先歌家庭KTV娱乐系统!

# 导入歌曲MTV

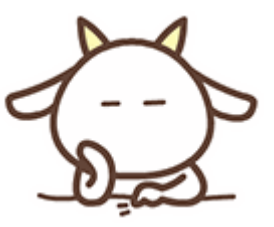

KTV文件制作成功后我们就可以添加文件到先歌KTV家庭娱乐系统中。

创建Excel的xls文件,填入歌曲详细信息(导下面使用的软件:wps下载地址:http://www.wps.cn/)

| S WPS 表格 →                                                  | 島 ktvxls * [兼容模式] - WPS | 表格 未登录               | 🖬 💣 ?-   🗹   — 🗆 🗙          |  |  |
|-------------------------------------------------------------|-------------------------|----------------------|-----------------------------|--|--|
|                                                             | Status, B               |                      |                             |  |  |
| 粘贴 → 圖 复制 格式刷 B I U 田 → 田 → ▲ → ▲ → ▲ → ▲ → ▲ → ▲ → ▲ → ▲ → |                         |                      |                             |  |  |
| P 12 中 2 中 2 中 2 中 2 中 2 中 2 中 2 中 2 中 2                    |                         |                      |                             |  |  |
| A7 - Q fx                                                   |                         |                      |                             |  |  |
| A                                                           | В                       | C                    | D I                         |  |  |
| 1 filename/文件名/文件名                                          | ktvname/歌名/歌名           | artistname/藝人姓名/艺人姓名 | language/語言/语言 💧            |  |  |
| 2 11110K_爱剪辑-ccc频.mkv                                       | 弦上有春秋                   | 陈一发                  | □ □ □ □ □ □ □ □ □ □ □ □ □ □ |  |  |
| 3                                                           |                         |                      |                             |  |  |
| 4                                                           |                         |                      |                             |  |  |
| 5                                                           |                         |                      |                             |  |  |
| 6                                                           |                         |                      | Pt 14 14 14 14              |  |  |
| 7                                                           |                         |                      | 」 〔① 广州宪歌 ▼                 |  |  |
| K Ktv language ···· +                                       |                         |                      |                             |  |  |
|                                                             |                         |                      |                             |  |  |

2

歌曲放入歌库

将您存储歌库的存储设备(移动硬盘、U盘或SD卡)拔出主 机接入电脑。 打开存储设备若"xgktv"目录下不存在子目录 "newktv"则新建"newktv"目录。

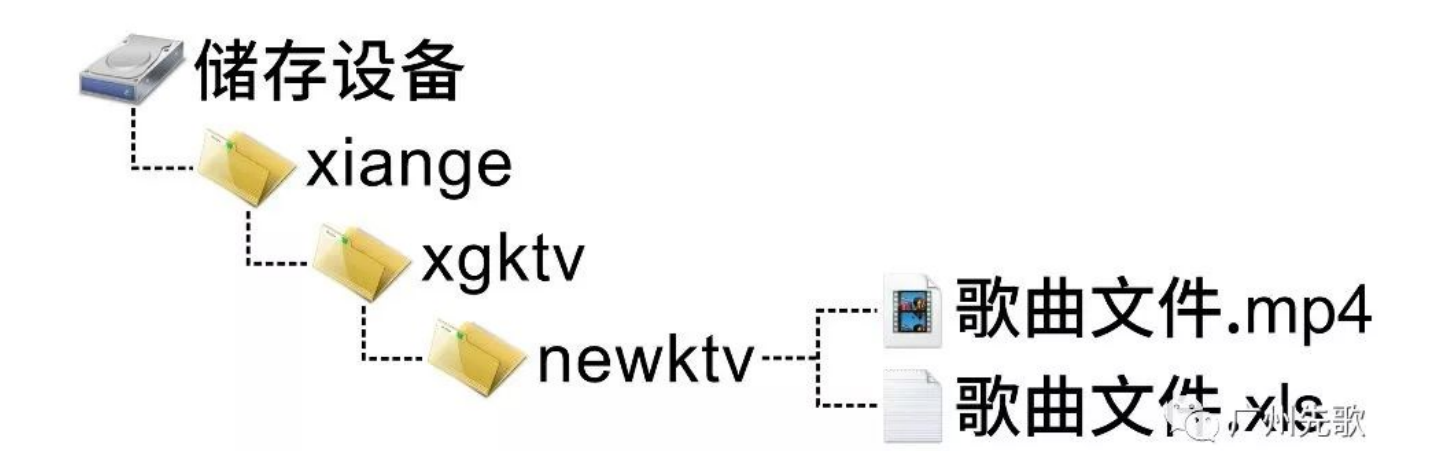

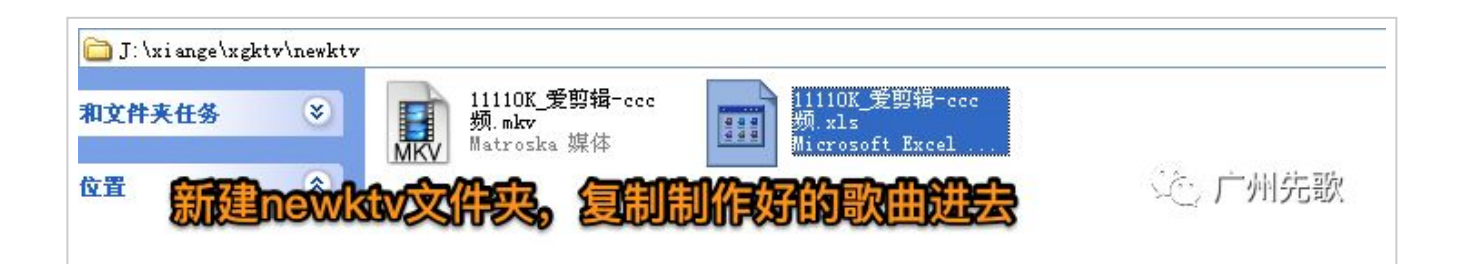

完成后将存储设备接回主机。

3 歌库更新

### 进入主机的 先歌KTV 或 K歌说明与设置。

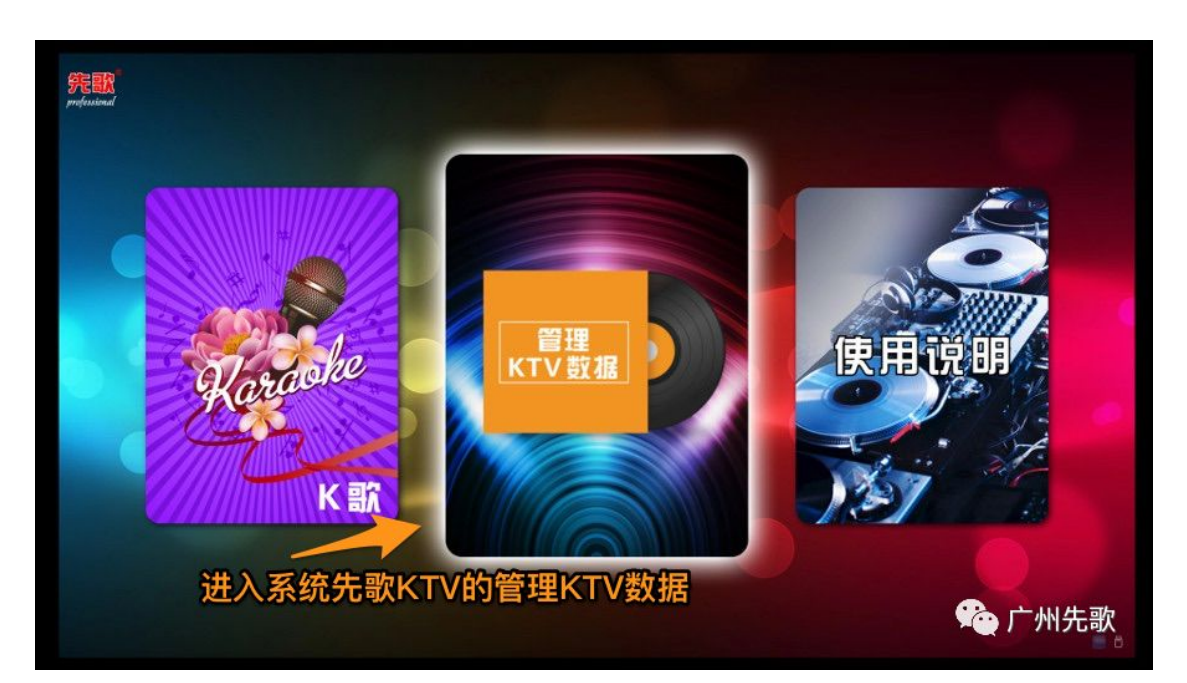

先歌KTV家庭娱乐系统

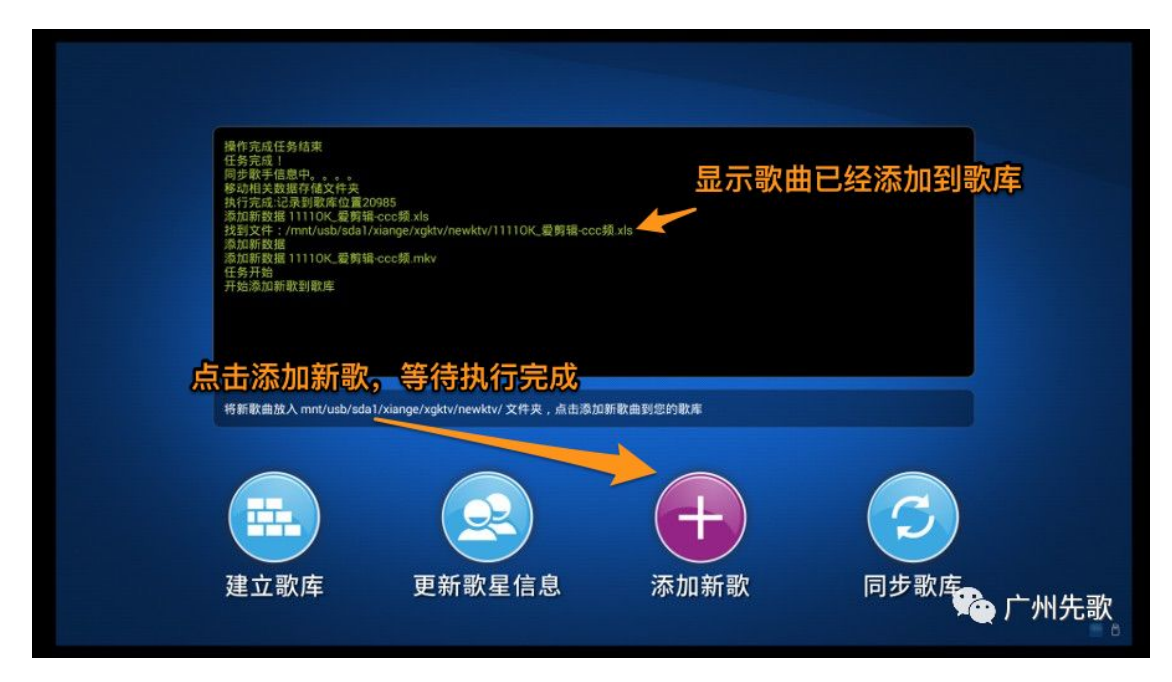

先歌KTV家庭娱乐系统

#### 完成后便可以正常点歌在手机测试歌曲是否添加成功,这样就完成了。

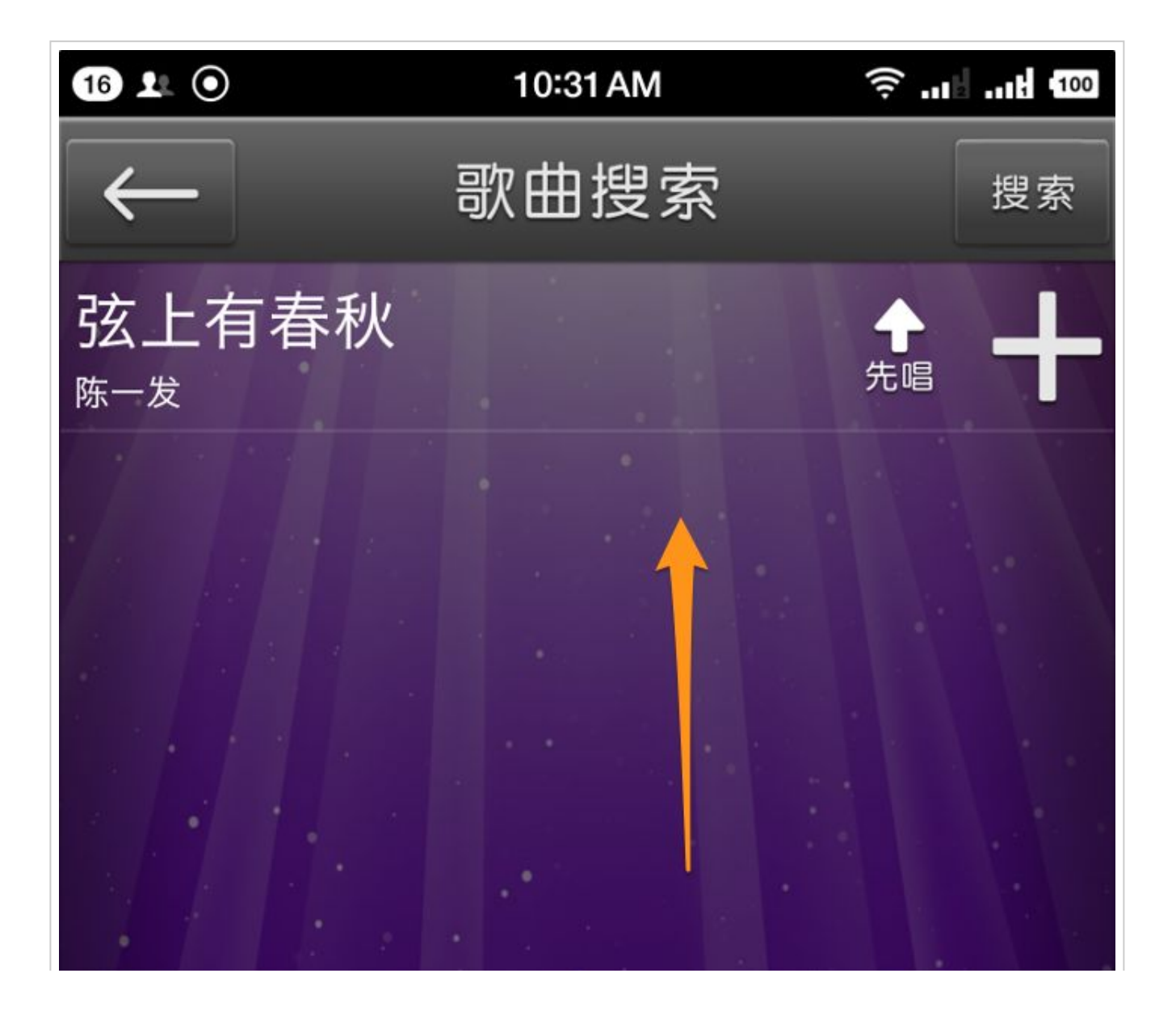

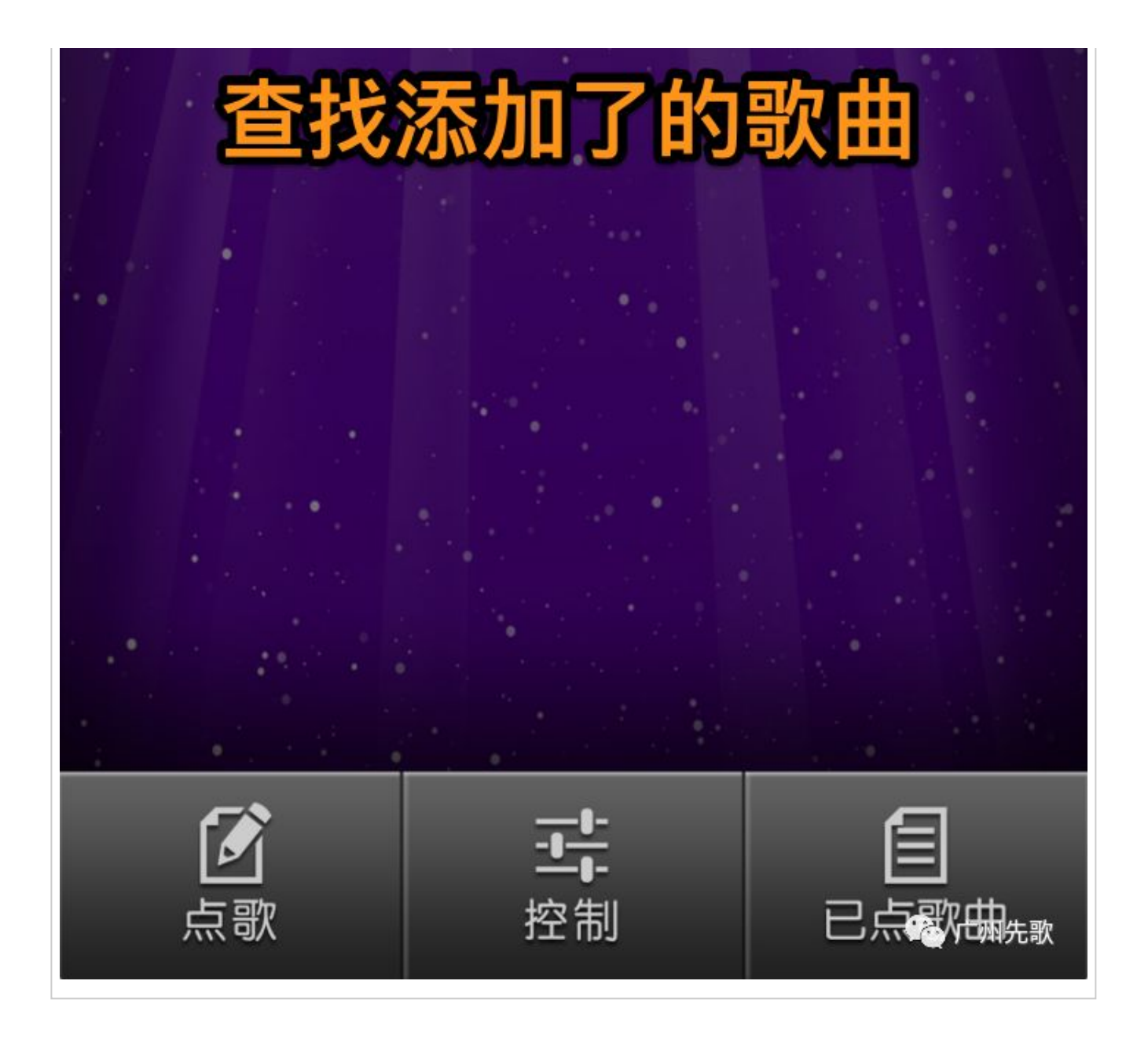

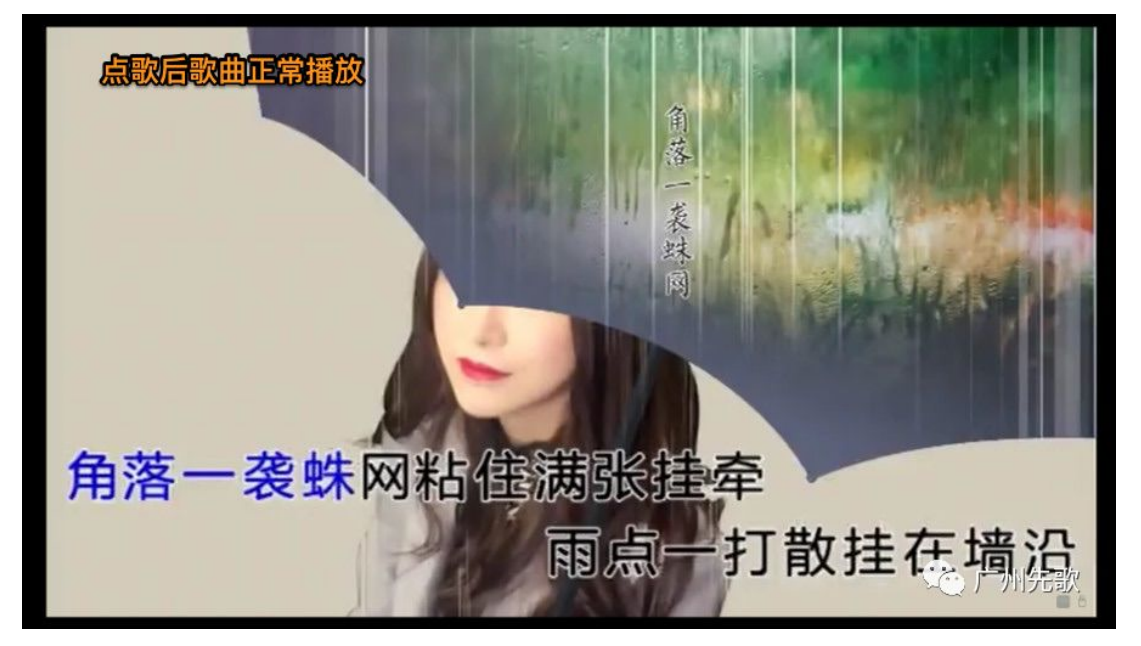

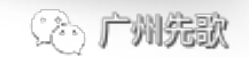

Finsh!

# 完成!

到此完成制作并添加新歌的所有操作,以后不用再为填加最新新歌找不到而愁!

#### 关注我们获取最新消息

不断创新 继续领先